# **Raster Analysis**

Dr. Tarendra Lakhankar

- Surface
- GRID the ArcInfo raster type
- Image (generic) usually relates to satellite imagery
- Image (.img) Raster data structure used by Erdas Imagine, a common image-processing software package
- Array more technical term associated with how raster data are managed by computer programmers
- Matrix rarely used because of it's association with mathematics, but it does occasionally come up

• The raster data model represents the Earth's surface as an **array** of two-dimensional grid cells, with each cell having an associated value:

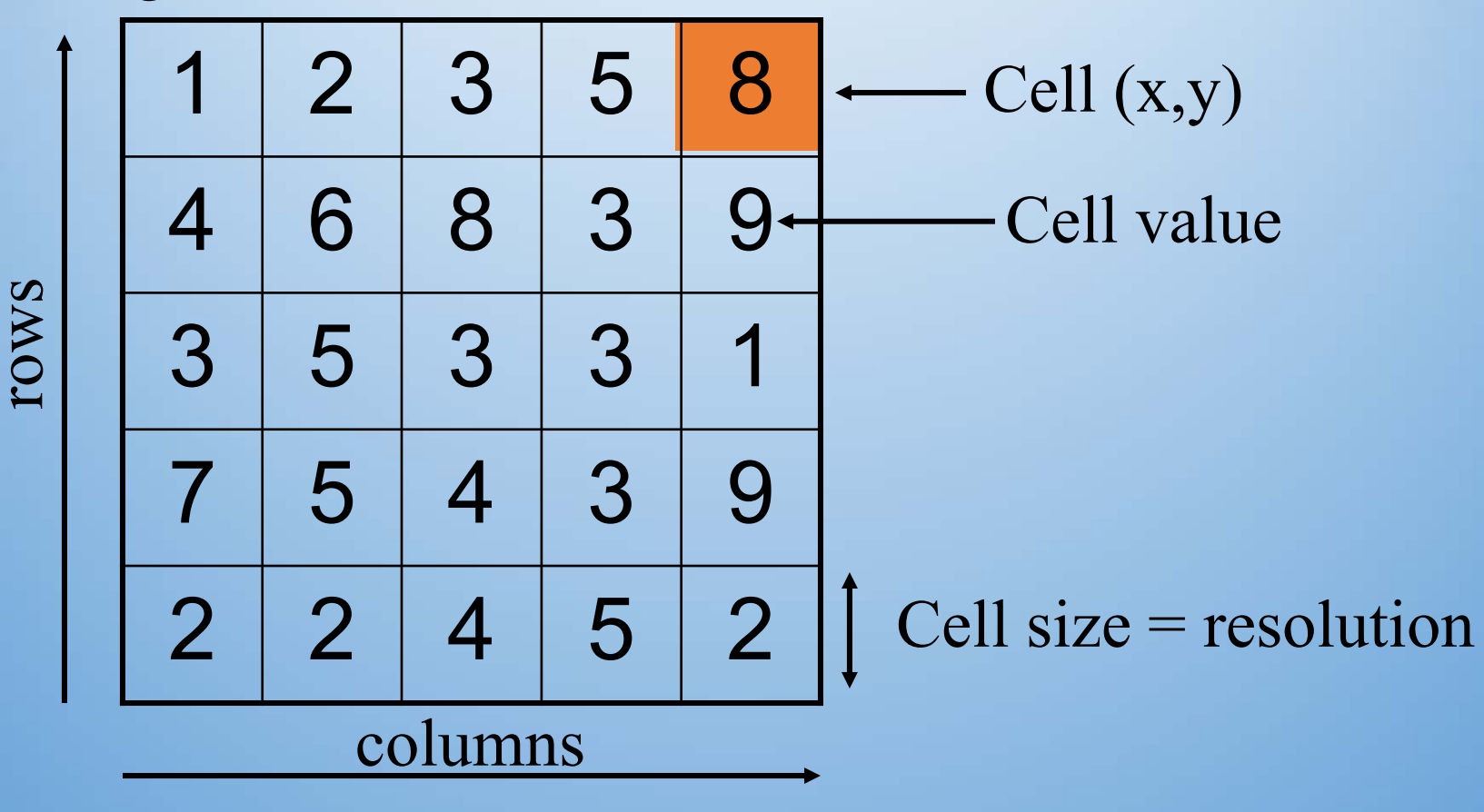

- The size of the cells in the raster data model determines the resolution at which features can be represented
- The resolution can have an effect on which features are represented in what locations:

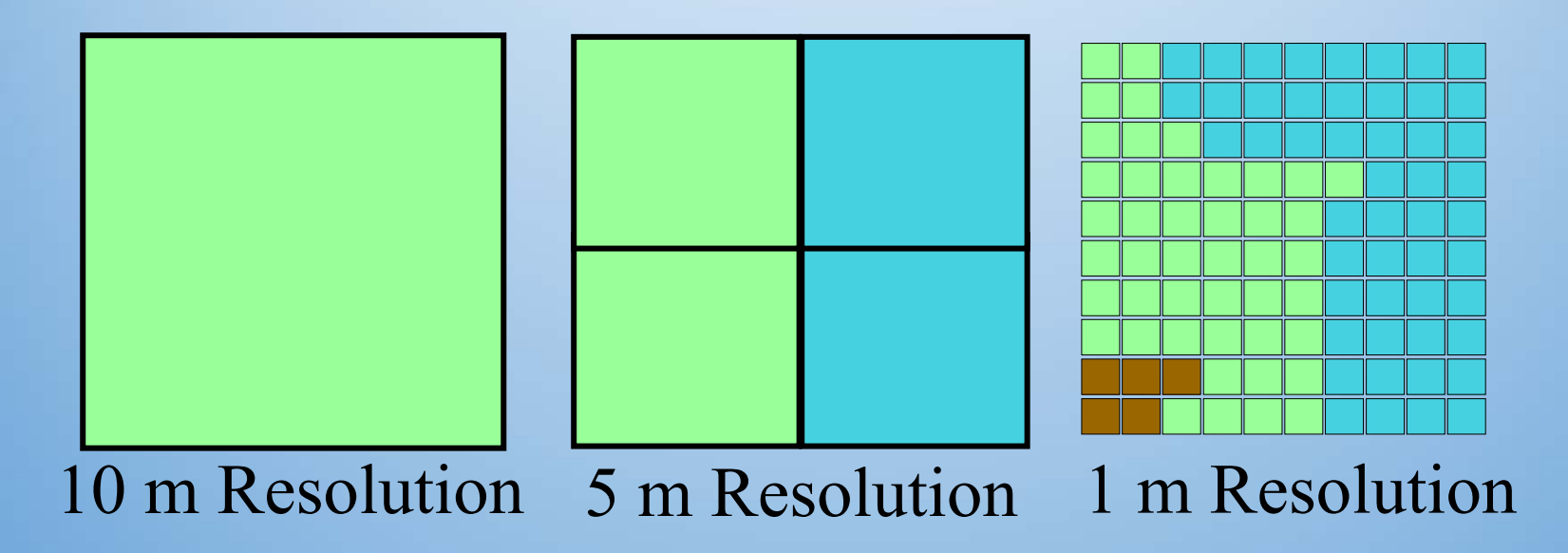

- Raster GIS is often used because:
  - Raster is better suited for spatially continuous data like elevations
  - Raster is better for creating visualizations and modeling environmental phenomena
  - Other continuous data may include: air pressure, temperature, salinity, etc..
  - Raster data is a simplified realization of the world, and allows for fast and efficient processing

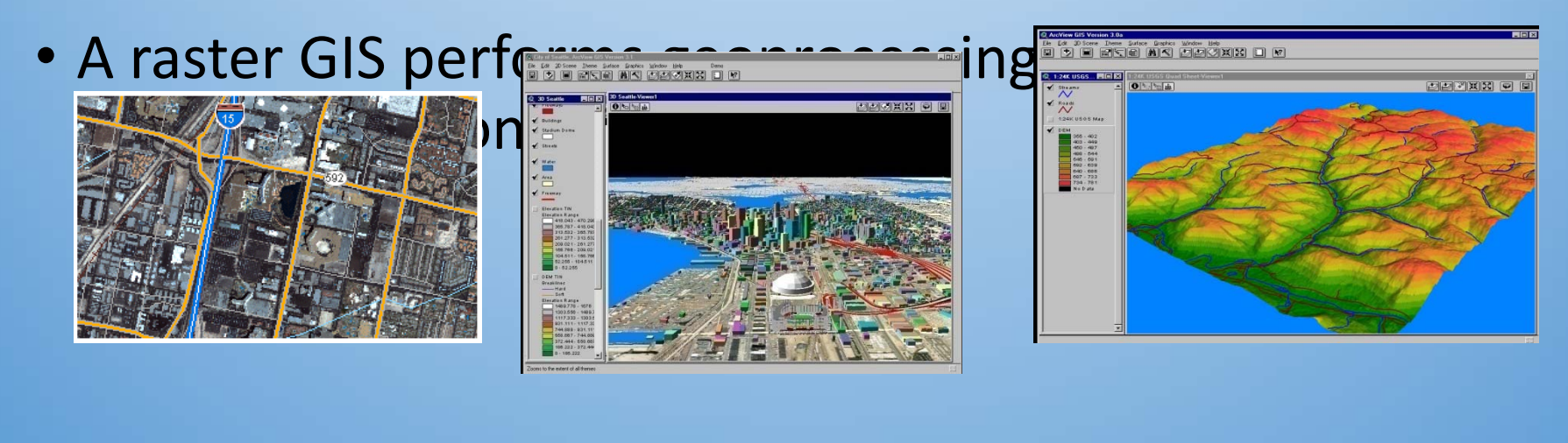

- Predict fate of pollutants in the atmosphere
- The spread of disease
- Animal migrations
- Crop yields
- EPA hazard analysis of urban superfund sites
- Market analysis
- Watershed analysis
- Terrain analysis

Raster analytical functions are performed in a number of different ways:

- The Spatial Analyst toolbar
- ArcToolbox tools
- Scripting
- Command line

#### **Types of Raster Analysis**

- Math
- Distance
- Surface analysis
- Extraction
- Change cell values
- Statistical Analysis
- Conditional
- Weighted overlay

- There is a trade-off between spatial resolution and data storage when we use the raster data model, e.g.
  - 60 km satellite image with 10m cell size
    - 6000 X 6000 = 36,000,000 cells
    - 1 byte of attribute value (i.e. values 0-255)
    - ~36 MB of disk storage!
  - 60 km satellite image with 100m cell size
    - 600 x 600 = 360,000 cells
    - 360 KB of data... 1% the size of the other one

- Quite often, data in the vector and raster models need to be used together
- One dataset is generally **transformed** to be represented in the other model, introducing **distortion**.

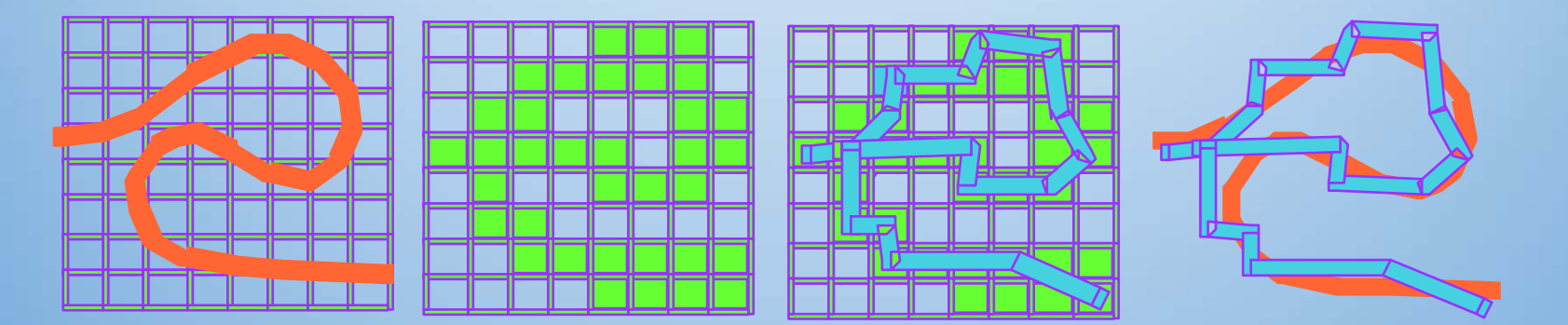

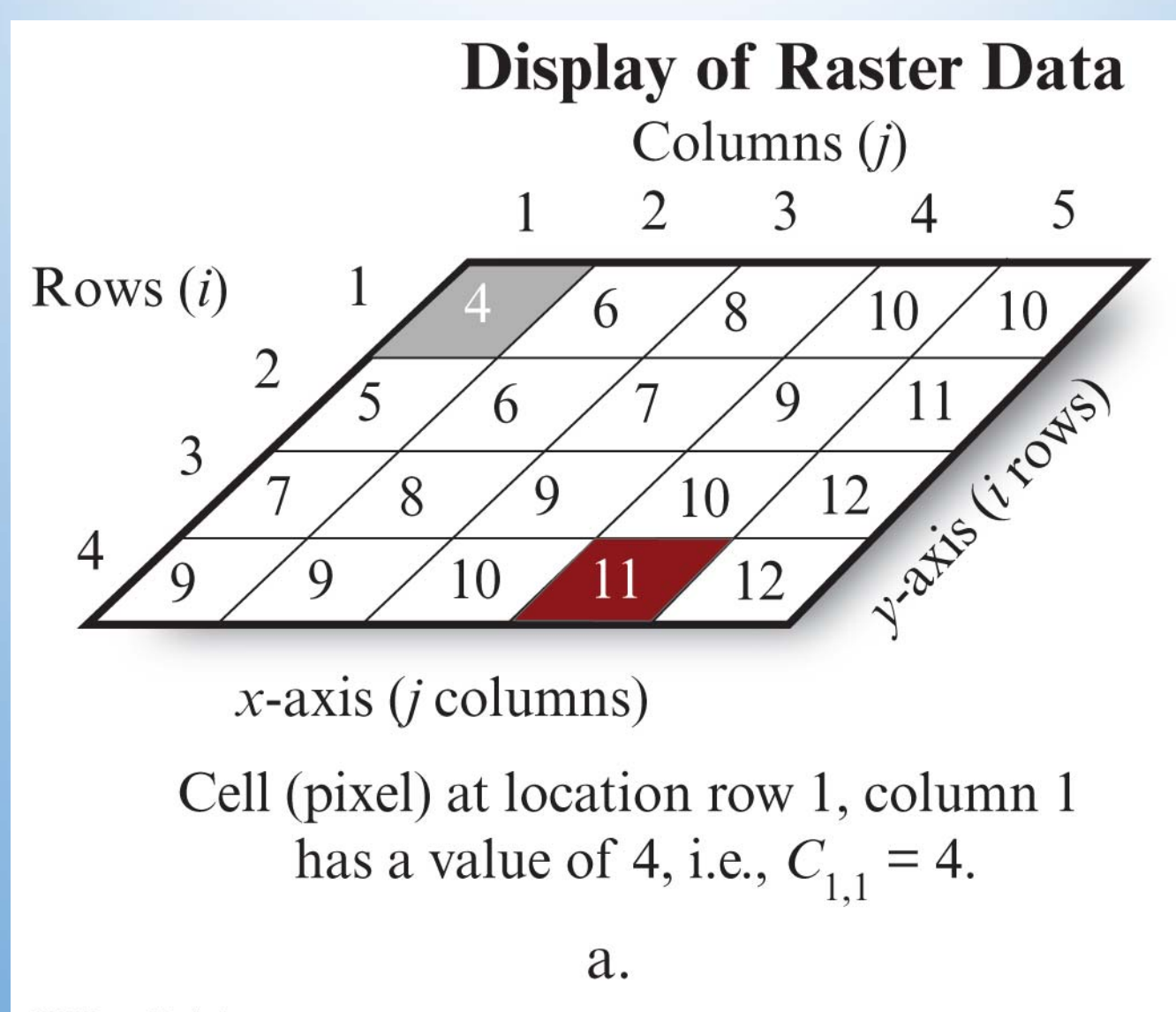

© 2013 Pearson Education, Inc.

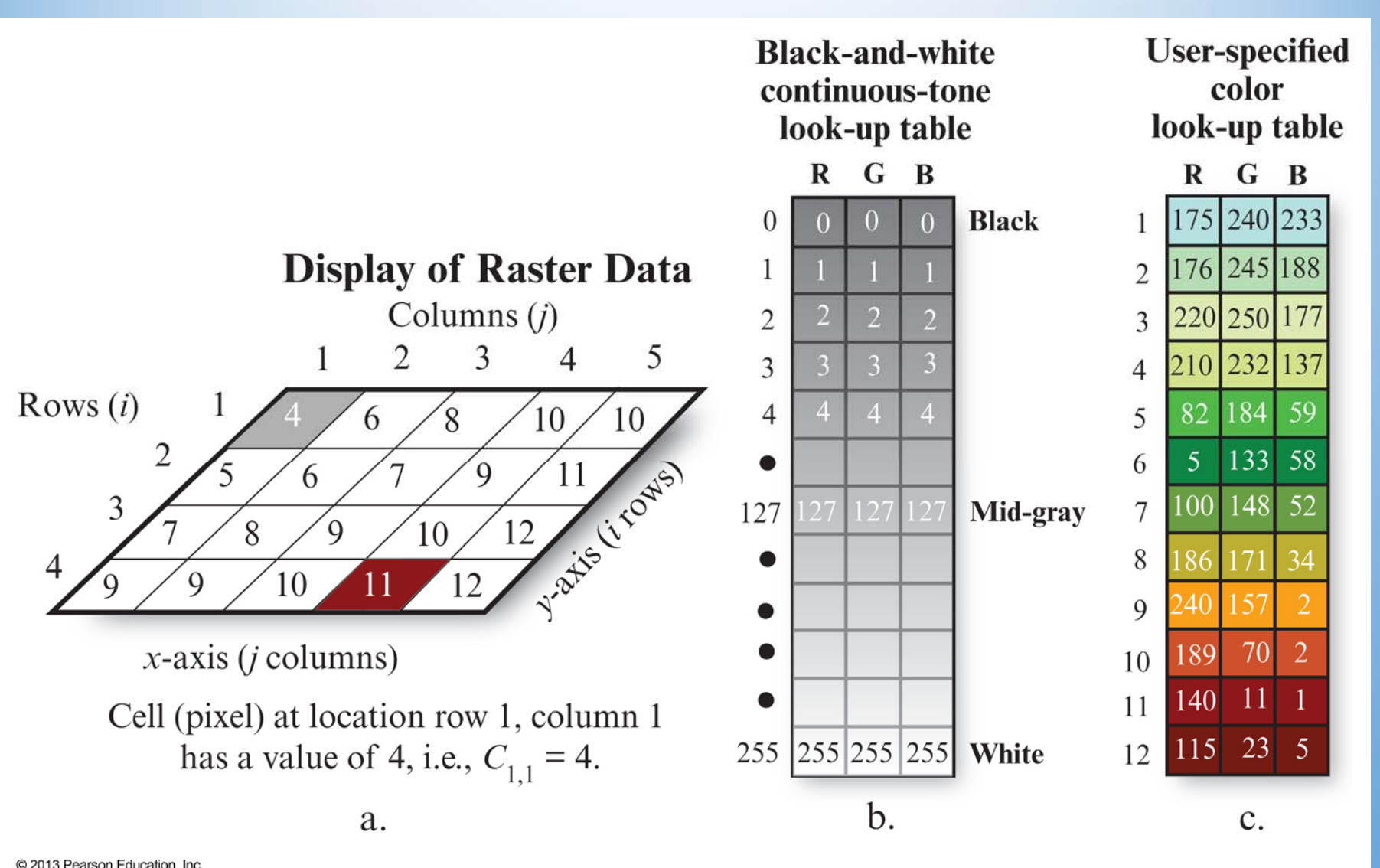

© 2013 Pearson Education. Inc.

#### Map Algebra

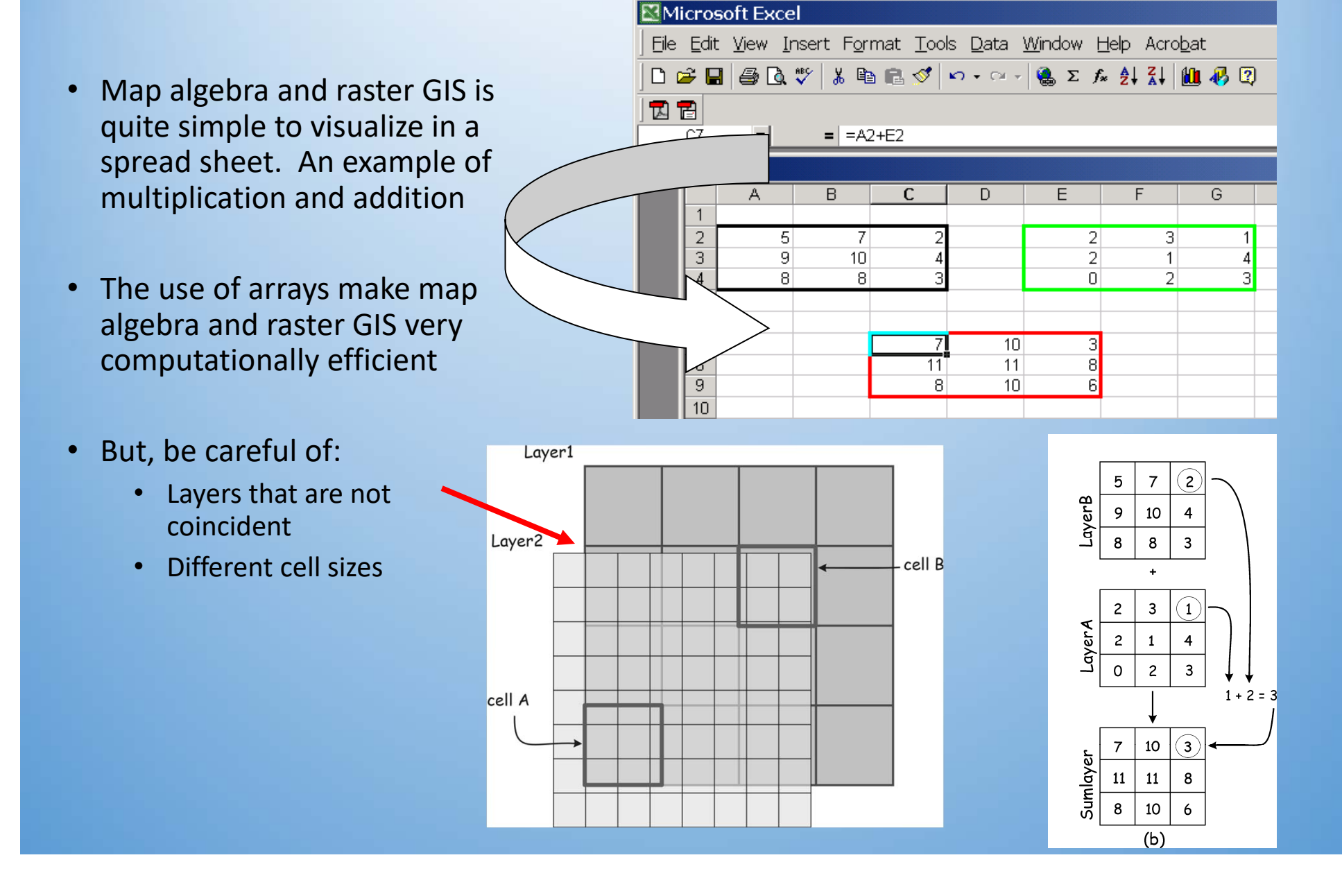

#### Map Algebra

- Map algebra is a cell by cell combination of raster layers using mathematical operations
- Basic Mathematical Operations
  - Addition, subtraction, division, max, min, virtually any mathematical operation you would find in an Excel spreadsheet
- Strong analytical functions

- Some Map Algebra Commands in ARC/INFO
- Outgrid = grid1 + grid2
- Outgrid = grid1 \* 2
- Outgrid = sin(grid1)
- Outgrid = costallocation(sourcegrid, costgrid, accumgrid, backgrid)
- Outgrid = con(>5 (ingrid1),0,ingrid1)

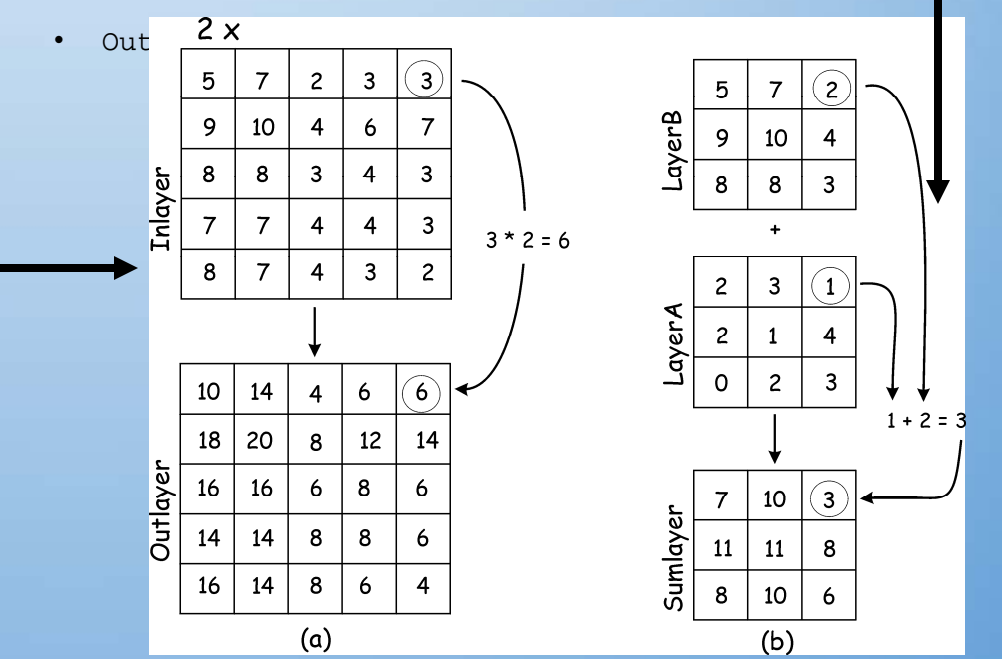

#### Non-zero values are "true", zero values are "false" N = null values

Input

| 1 | 3 | 1 | 1  |
|---|---|---|----|
| 0 | Ν | 2 | -1 |
| 1 | 2 | 5 | 0  |
| 0 | 1 | Ν | Ν  |

| 0 | 1  | 0 | 9 |
|---|----|---|---|
| 0 | 5  | 2 | 5 |
| 0 | 2  | Ν | 2 |
| 0 | -3 | 4 | 8 |

Output

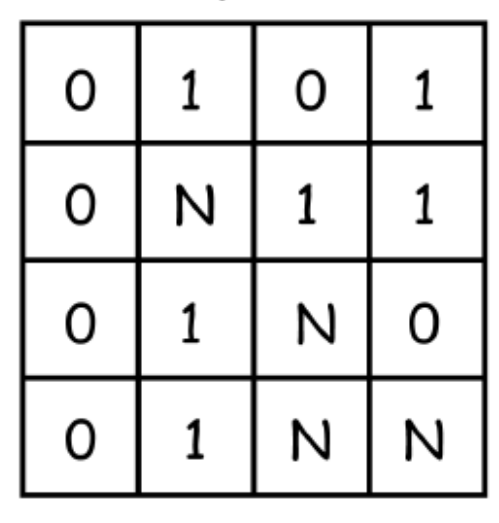

Ξ

#### Non-zero values are "true", zero values are "false" N = null values

OR

| 1 | 3 | 1 | 1  |
|---|---|---|----|
| 0 | Ζ | 2 | -1 |
| 1 | 2 | 5 | 0  |
| 0 | 1 | Ν | Ν  |

| 0 | 1  | 0 | 9 |
|---|----|---|---|
| 0 | 5  | 2 | 5 |
| 0 | 2  | Ν | 2 |
| 0 | -3 | 4 | 8 |

=

| 1 | 1 | 1 | 1 |
|---|---|---|---|
| 0 | Ν | 1 | 1 |
| 1 | 1 | Ν | 1 |
| 0 | 1 | Ζ | Ζ |

#### Logical Operations: NOT

| 1 | 3 | 1 | 1  |   |
|---|---|---|----|---|
| 0 | Z | 2 | -1 | _ |
| 1 | 2 | 5 | 0  | _ |
| 0 | 1 | Ν | Ν  |   |

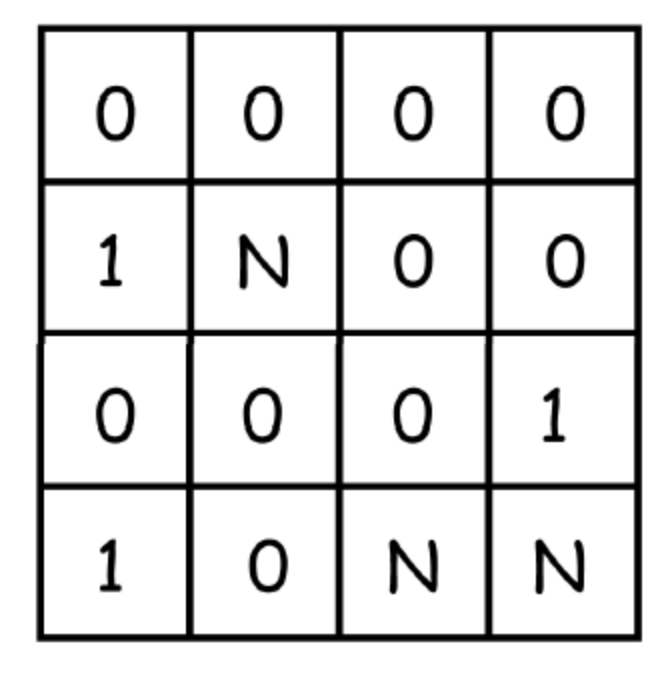

#### NOT

#### More Local Functions – logical comparisons

Input

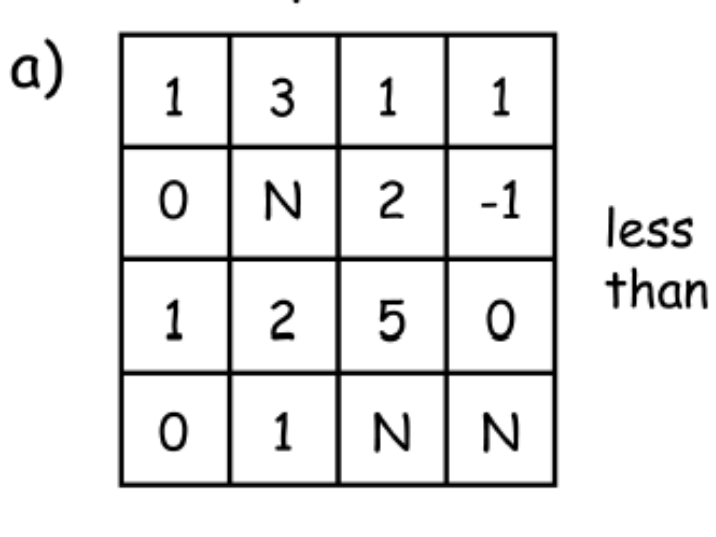

| 0 | 1  | 0 | 9 |
|---|----|---|---|
| 0 | 5  | 2 | 5 |
| 0 | 2  | Ν | 2 |
| 0 | -3 | 4 | 8 |

Output

| 0 | 0 | 0 | 1 |
|---|---|---|---|
| 0 | Z | 0 | 1 |
| 0 | 0 | Z | 1 |
| 0 | 0 | Ν | Ν |

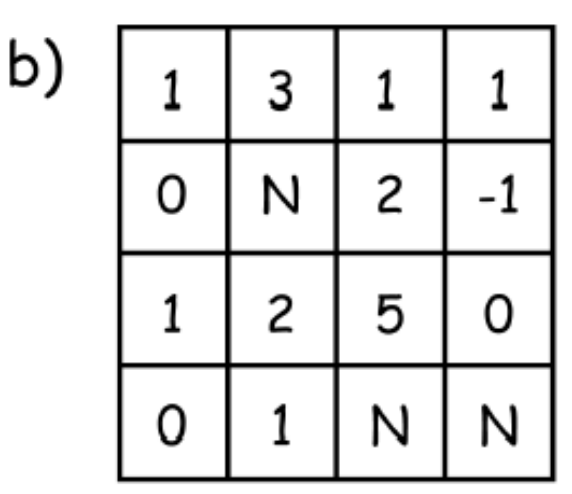

equal Ν -3 

=

=

| 0 | 0 | 0 | 0 |
|---|---|---|---|
| 1 | Ν | 1 | 0 |
| 0 | 1 | Ν | 0 |
| 1 | 0 | Ν | Z |

# An Example of a Logical Operation

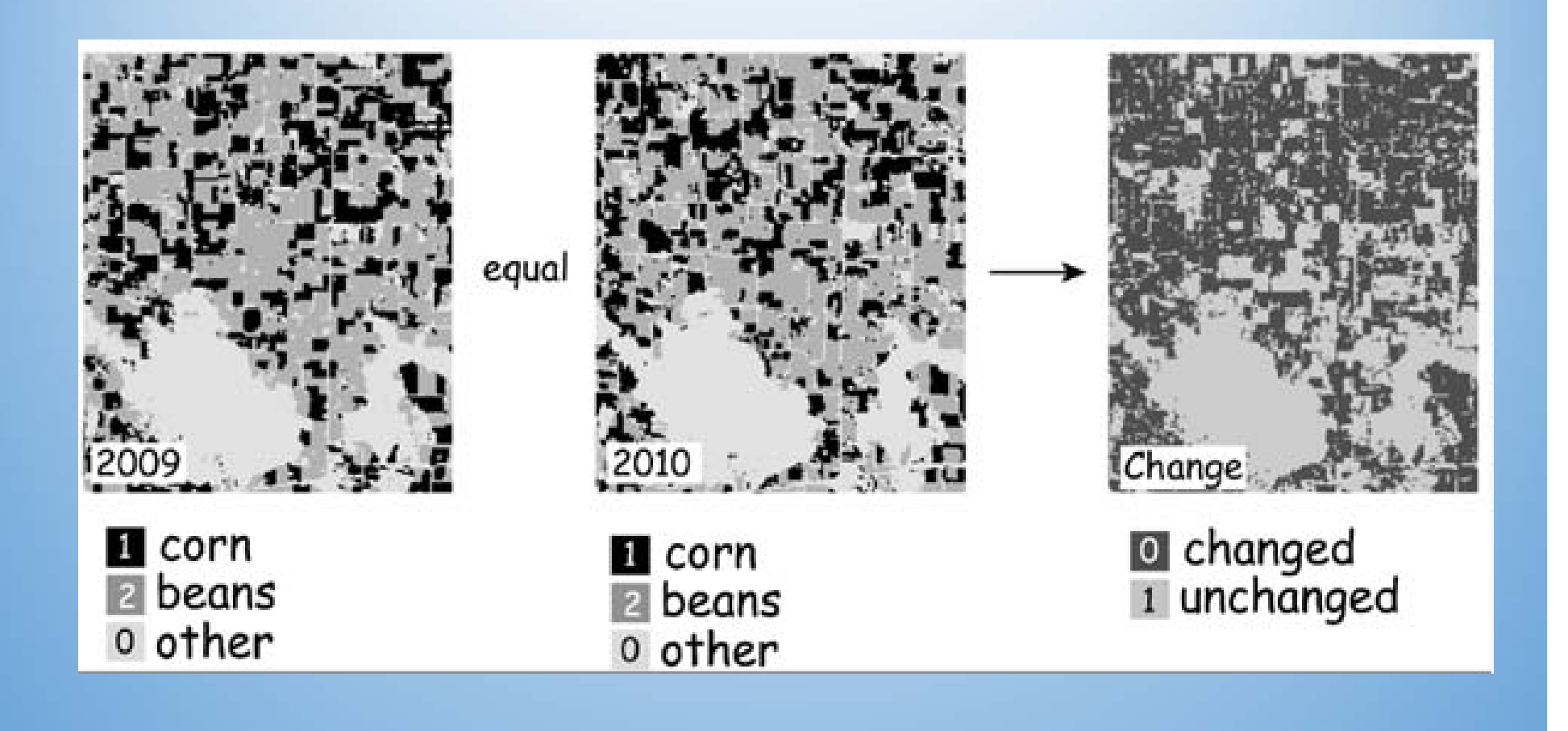

#### Reclassification

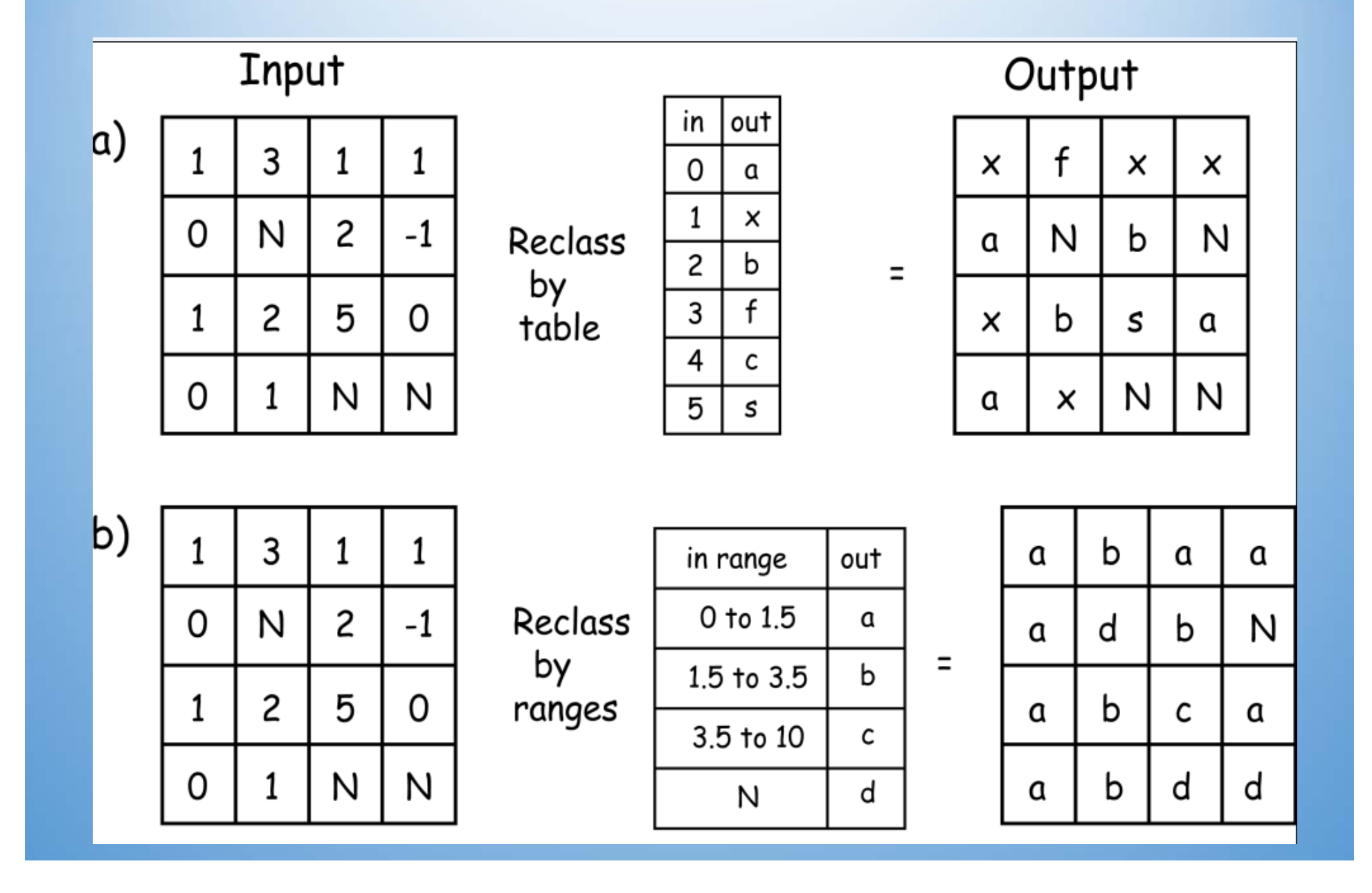

#### **Conditional Function**

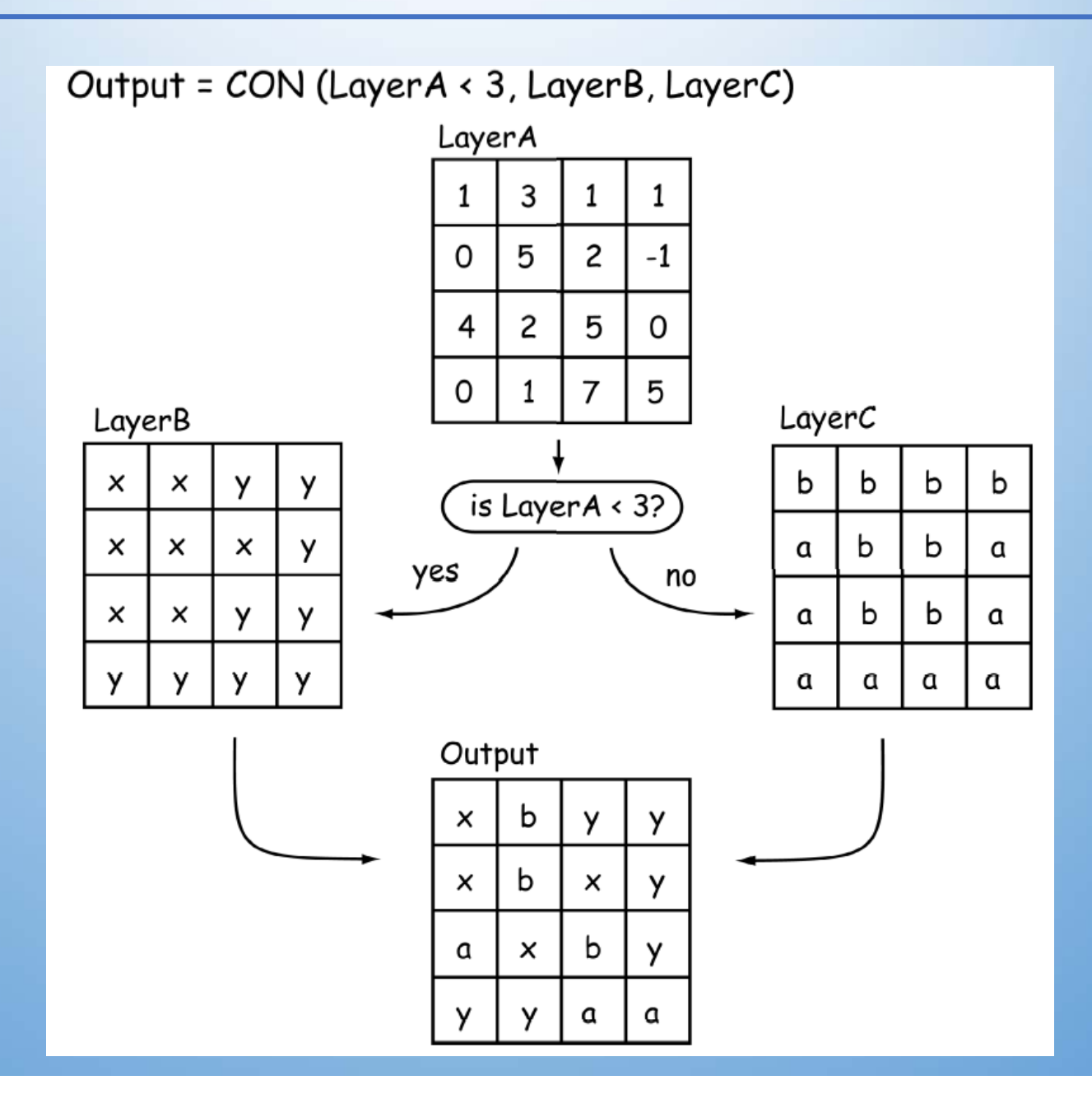

#### **Nested Functions**

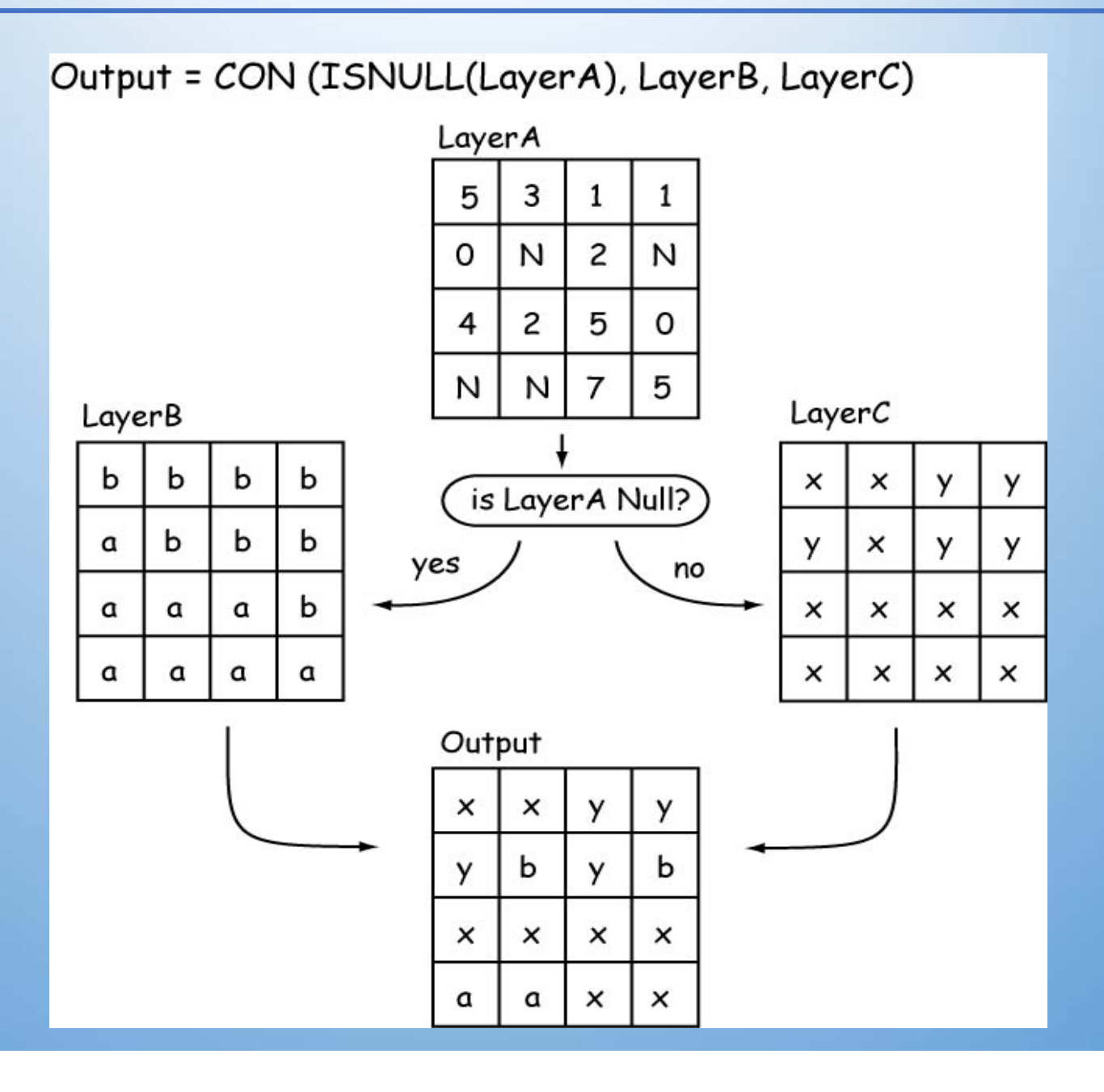

#### **Raster Calculator**

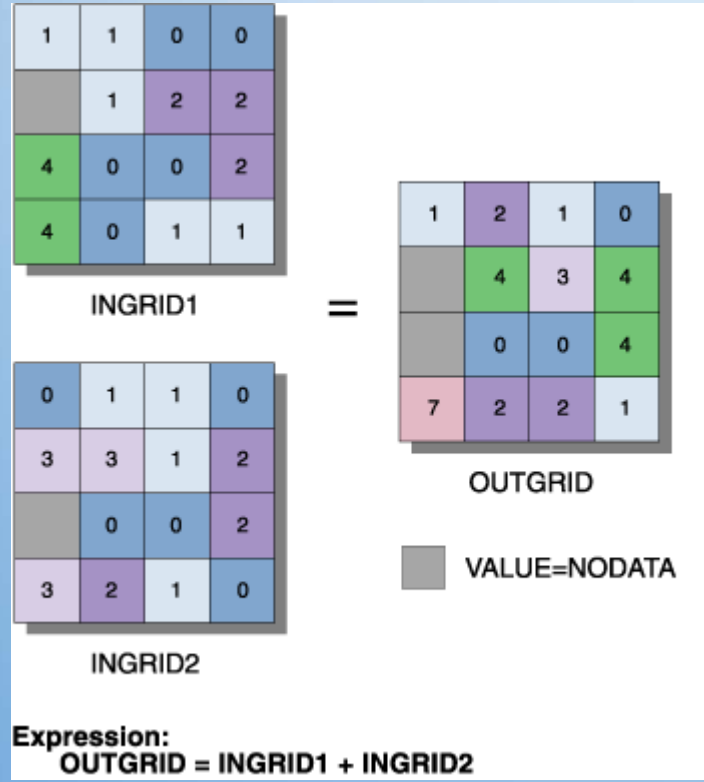

| DEM - elevation                                              | 1                        | 7               | 8                                        | 9         | =                   | $\diamond$ | And |
|--------------------------------------------------------------|--------------------------|-----------------|------------------------------------------|-----------|---------------------|------------|-----|
| Distance to recreation fac<br>Distance to schools            | 1                        | 4               | 5                                        | 6         | >                   | >=         | Or  |
| Reclass of Distance to cl<br>usgslu343                       | •                        | 1               | 2                                        | 3         | <                   | <=         | Xor |
| 4 N                                                          | +                        | 1               | 0                                        |           | 1                   | 1          | Not |
|                                                              |                          |                 | 1.1.1.1.1.1.1.1.1.1.1.1.1.1.1.1.1.1.1.1. | [sloode]  | 0.25 <sub>+</sub> 1 | DEM .      | 10  |
| [Distance to recreation facil<br>elevation] * 0.125+[Land us | ities] * 0.<br>e] * 0.12 | .5+[Dista<br>25 | ince to :                                | scribbisj | 0.234[              | DEM -      |     |

# **Raster Operations**

#### **Raster Operations**

Raster operations can be local, neighborhood (focal), zonal, or global

*Local*: Operate on individual cells, oneat-a-time, relative to the ones directly "below"; e.g., add layers together or subtract a number from each cell

*Neighborhood (focal)*: "Moving window" operates on a cell, considering its immediate neighbors

*Global*: Operate the same on all cells; e.g., calculate all cells to the maximum value in the map

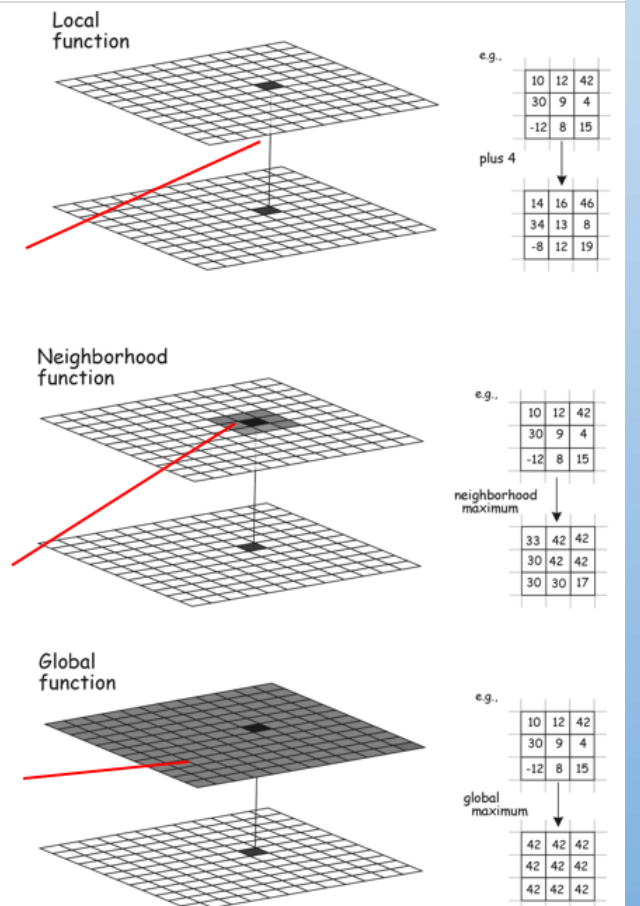

#### Local Operations

- Work on single cells, one after another, value assigned to a cell depends on this cell only
- Examples:
  - arithmetic operations with a constant, or with another grid
  - also logical operations, comparisons (min, max, majority, minority, variety, etc.) – same location but different layers
  - Reclassification

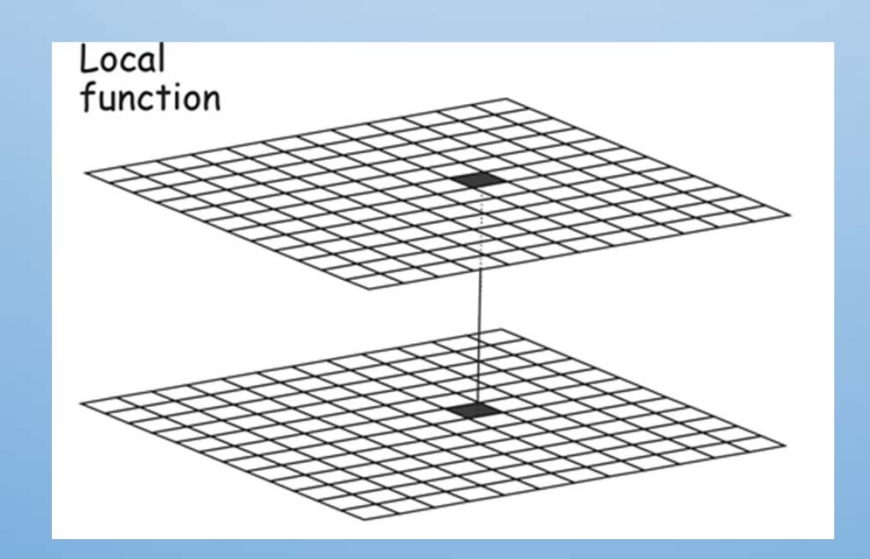

#### Local Operations

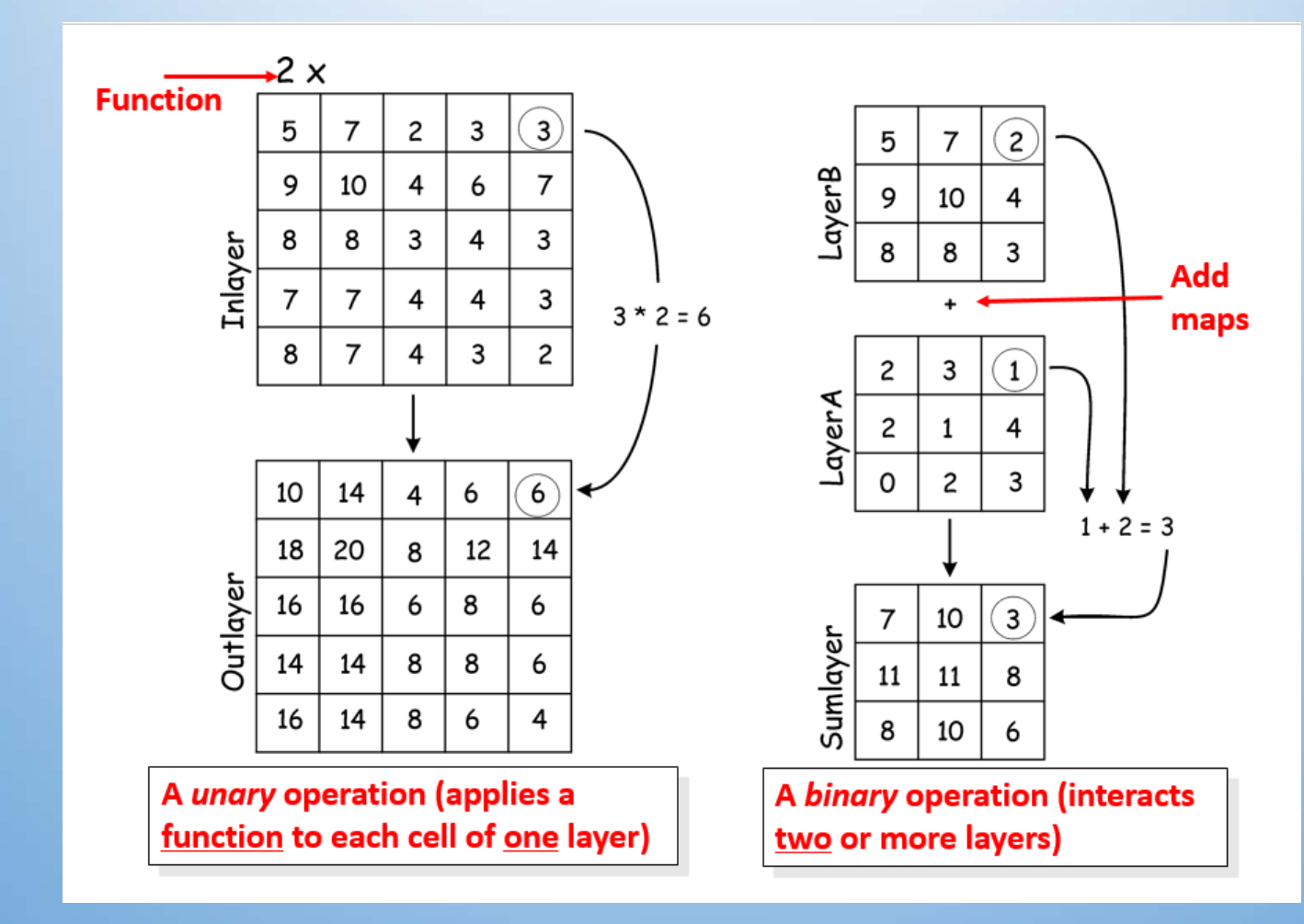

#### **Focal Operations**

- Assign data value to a cell based on its neighborhood (variously defined)
- Neighborhood: a set of locations each of which bears a specified distance and/or directional relationship to a particular location called the neighborhood focus (D. Tomlin)
  - distance and directional neighbors
  - immediate and extended neighbors
  - metric and topological neighbors
  - neighbors of points, lines, areas...

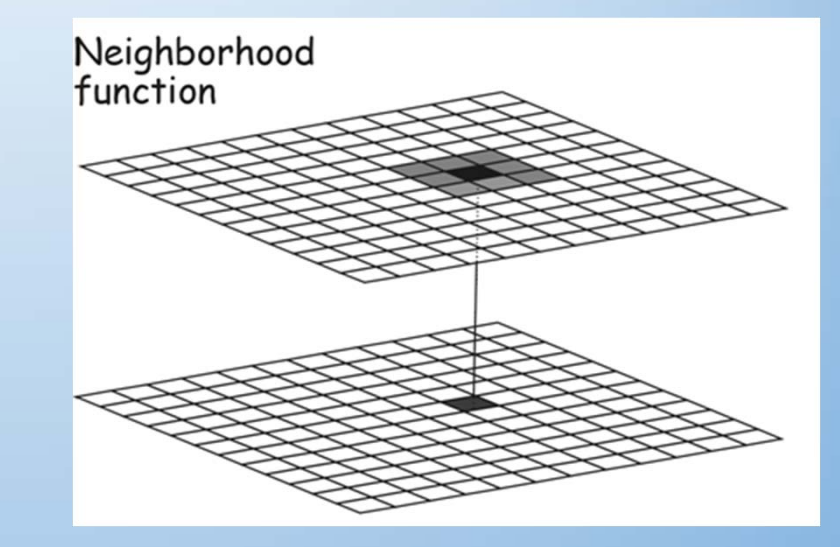

#### Define Neighborhoods: Shapes

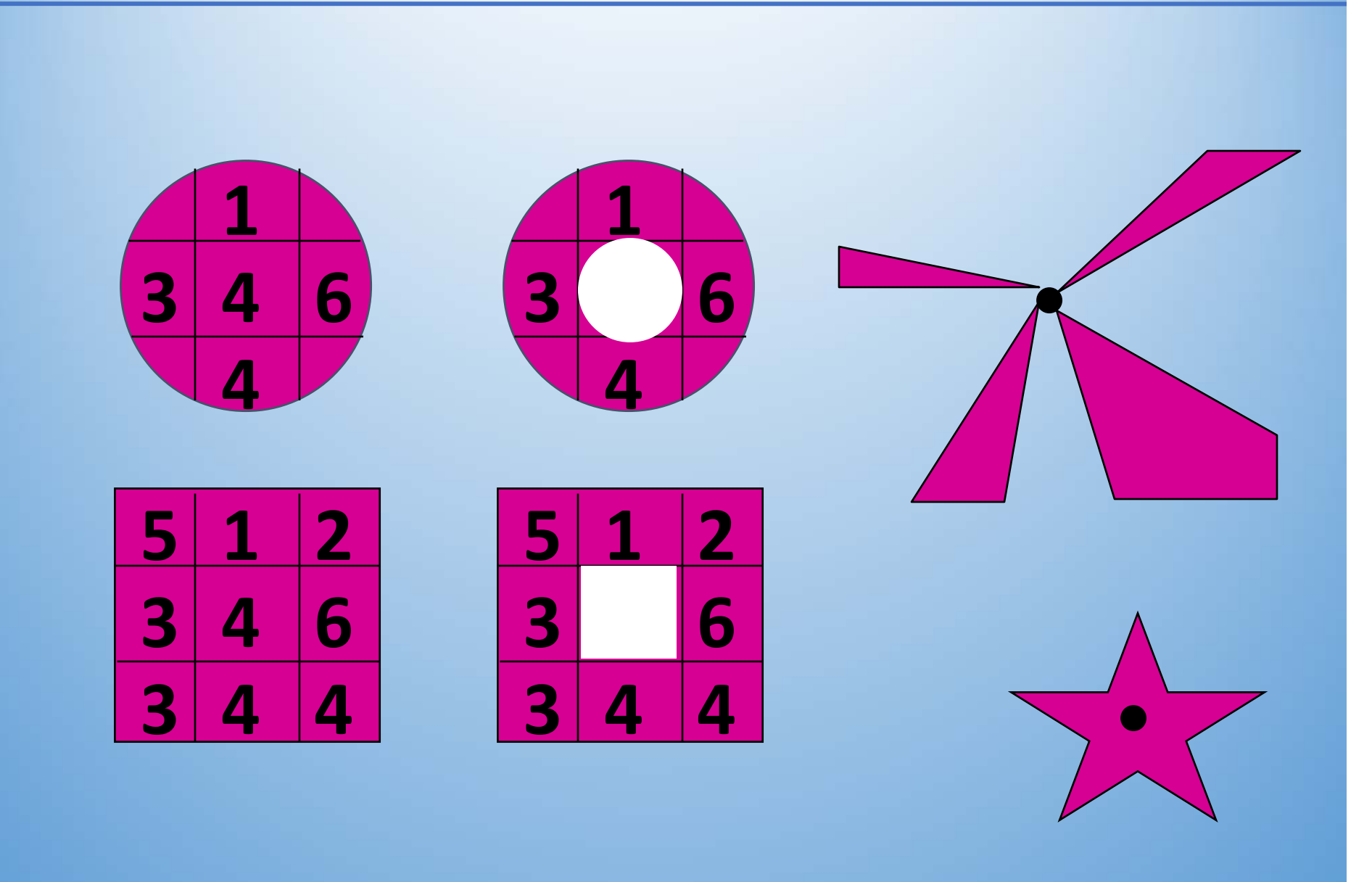

#### Neighborhood Statistics in Spatial Analyst

- shape of neighborhood: | Circle | Rectangle | Doughnut | Wedge | Star
- size of neighborhood: radius (circle), inner and outer radius (doughnut), radius, start and end angles (wedge), width and height (rectangle)
- Operation: | Minimum | Maximum | | Mean | Median | Sum | Range | Standard Dev. | Majority | Minority | Variety |

#### Define Neighborhood: Moving Window

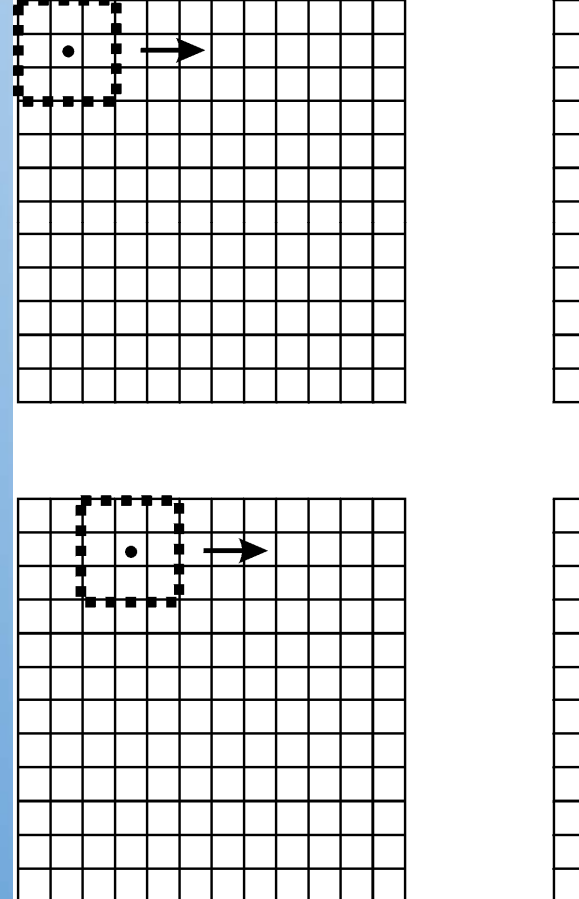

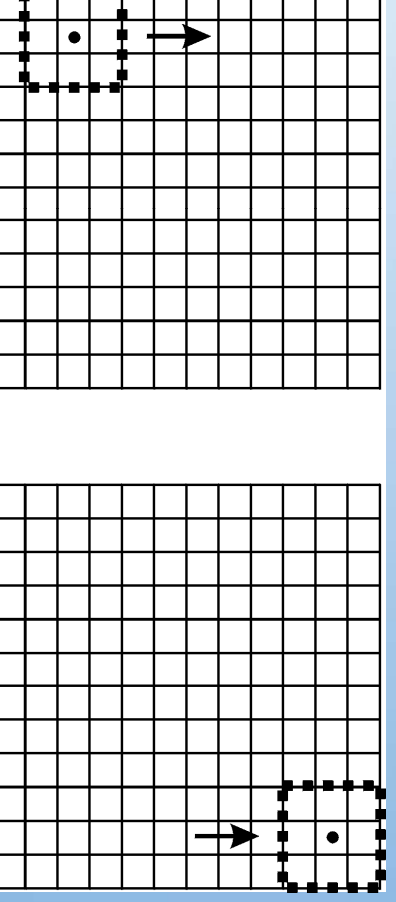

#### **Moving Window:**

A "window": cells used to specify the input values for an operation.

#### **Focal Operations**

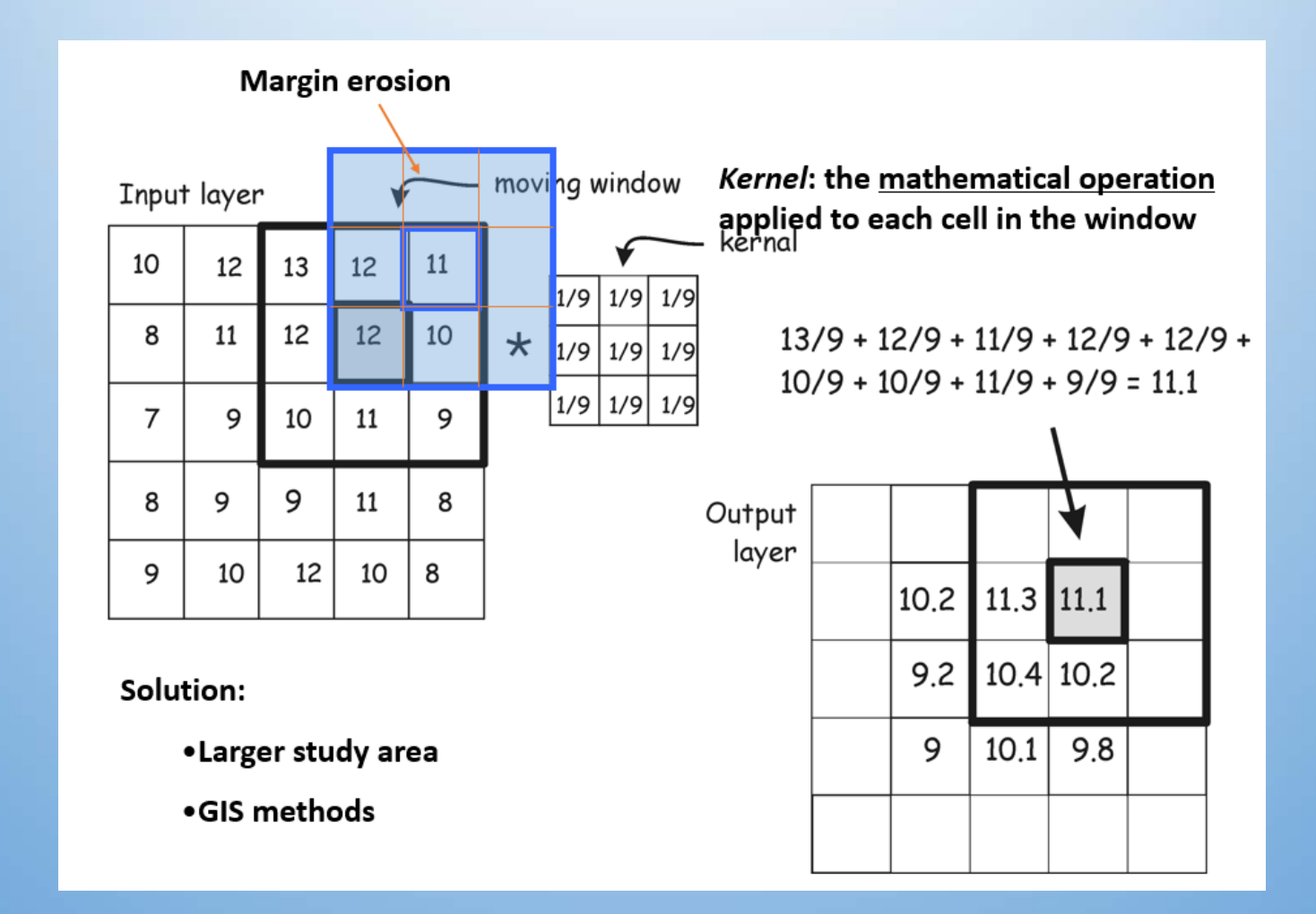

#### **GIS Solution to Margin Erosion**

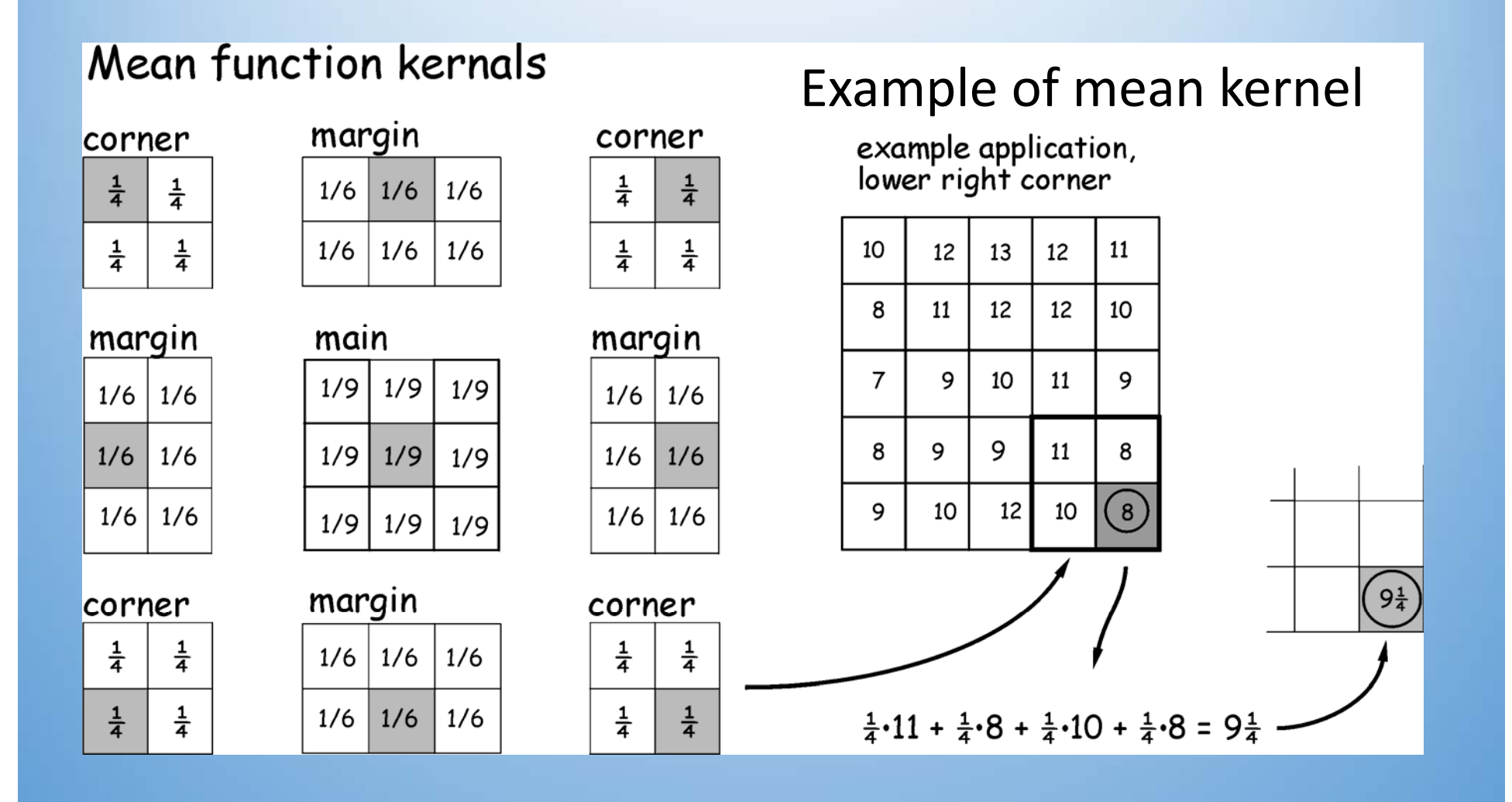

#### **Neighborhood Operations**

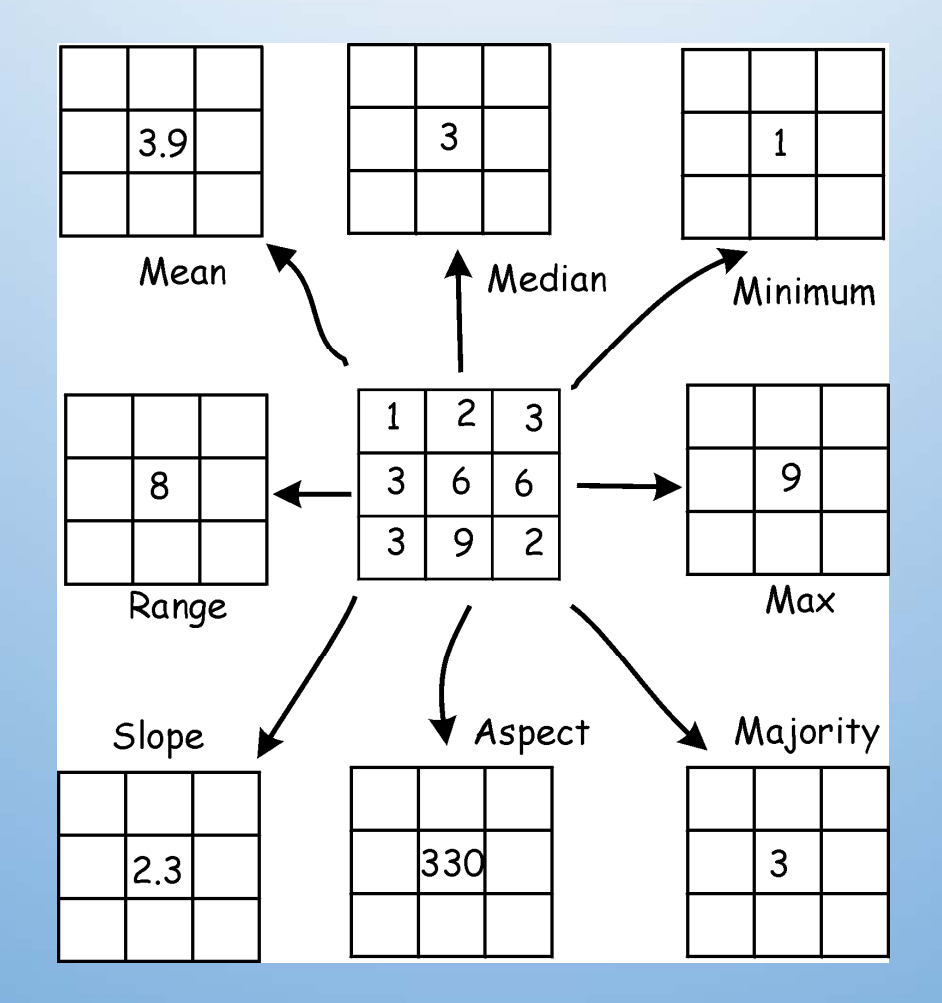

#### Slope

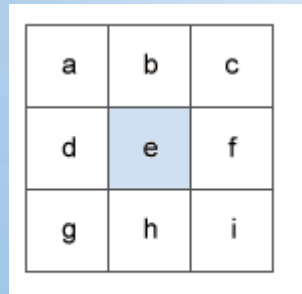

Surface scanning window

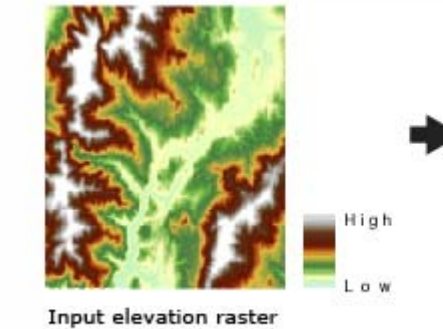

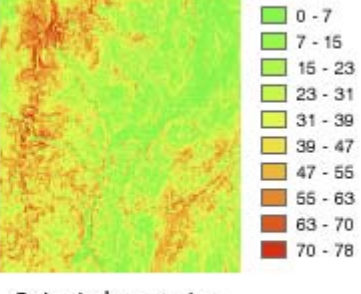

Output slope raster (in degrees)

The slope algorithm can also be interpreted as:

slope\_degrees = ATAN (rise\_run) \* 57.29578

where:

 $rise_run = \sqrt{\left[\frac{dz}{dx}\right]^2 + \left[\frac{dz}{dy}\right]^2}$ 

The rate of change in the x direction for cell e is calculated with the following algorithm:

[dz/dx] = ((c + 2f + i) - (a + 2d + g) / (8 \* x\_cellsize)

The rate of change in the y direction for cell e is calculated with the following algorithm:

[dz/dy] = ((g + 2h + i) - (a + 2b + c)) / (8 \* y\_cellsize)

#### Aspect

 Aspect identifies the downslope direction of the maximum rate of change in value from each cell to its neighbors.

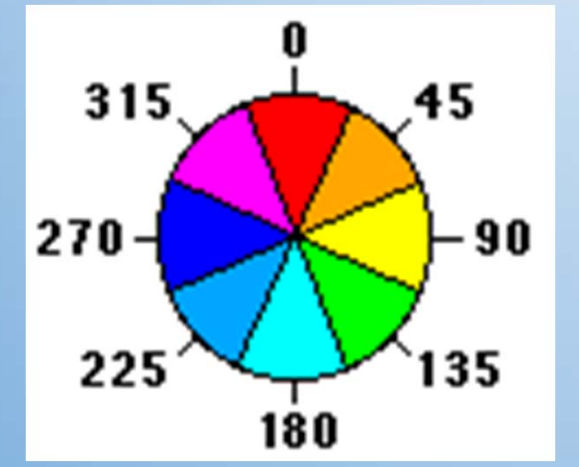

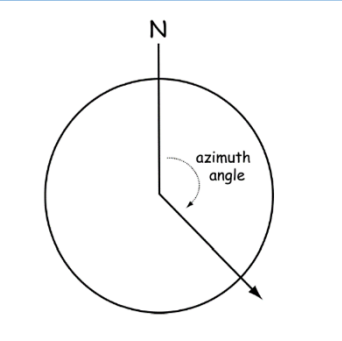

Figure 11-7: Aspect may be reported as an azimuth angle, measured clockwise in degrees from north.

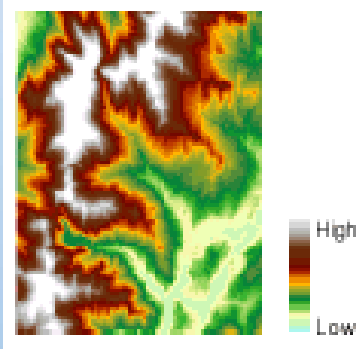

Input elevation raster

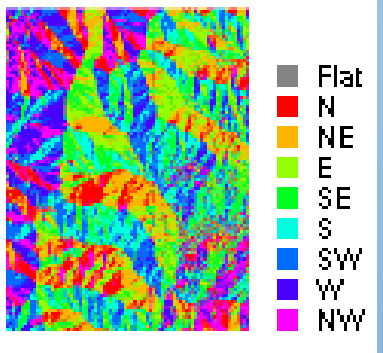

Output aspect raster

#### **Neighborhood Operations**

- smoothing moving averaging
- edge detection
- Grade (slope)
- Orient (aspect)
- Profile
- High pass filter
- assessing variety, etc.

## Noise Highlight (high-pass filter)

|                                                | ١r   | iput                                                                                 | La                                                                                                    | yer                                                                                    | WIT                                                                                            | rn                                                                                         | no                                                                               | se                                                                                 |                                                                                      |                                                                                 |                                                                                  |                                                                                        |                                                                          |                                                                                 |                                                                              |      |
|------------------------------------------------|------|--------------------------------------------------------------------------------------|----------------------------------------------------------------------------------------------------|----------------------------------------------------------------------------------------|------------------------------------------------------------------------------------------------|--------------------------------------------------------------------------------------------|----------------------------------------------------------------------------------|------------------------------------------------------------------------------------|--------------------------------------------------------------------------------------|---------------------------------------------------------------------------------|----------------------------------------------------------------------------------|----------------------------------------------------------------------------------------|--------------------------------------------------------------------------|---------------------------------------------------------------------------------|------------------------------------------------------------------------------|------|
| $\frown$                                       | 1065 | 1068                                                                                 | 929                                                                                                    | 864                                                                                    | 960                                                                                            | 1113                                                                                       | 974                                                                              | 896                                                                                | 890                                                                                  | 841                                                                             | 759                                                                              | 719                                                                                    | 705                                                                      | 696                                                                             | 720                                                                          | 708  |
| kannal for                                     | 1038 | 963                                                                                  | 947                                                                                                    | 950                                                                                    | 999                                                                                            | 1021                                                                                       | 1011                                                                             | 1015                                                                               | 995                                                                                  | 1044                                                                            | 870                                                                              | 773                                                                                    | 734                                                                      | 703                                                                             | 676                                                                          | 684  |
| high-pass filter                               | 1142 | 1005                                                                                 | 1151                                                                                                    | 310                                                                                    | 1117                                                                                           | 1056                                                                                       | 1007                                                                             | 1002                                                                               | 902                                                                                  | 954                                                                             | 935                                                                              | 913                                                                                    | 789                                                                      | 756                                                                             | 724                                                                          | 700  |
| 1 -1 -1 -1                                     | 1116 | 1114                                                                                 | 1270                                                                                                    | 1165                                                                                   | 1097                                                                                           | 1025                                                                                       | 922                                                                              | 917                                                                                | 821                                                                                  | 829                                                                             | 860                                                                              | 838                                                                                    | 807                                                                      | 810                                                                             | 758                                                                          | 760  |
| $\frac{-}{9}$ * $\frac{-1}{-1}$ $\frac{9}{-1}$ | 1275 | 1170                                                                                 | 1295                                                                                                    | 1114                                                                                   | 1009                                                                                           | 942                                                                                        | 953                                                                              | 847                                                                                | 835                                                                                  | 729                                                                             | 738                                                                              | 797                                                                                    | 723                                                                      | 718                                                                             | 694                                                                          | 670  |
| /                                              | 1441 | 1263                                                                                 | 1196                                                                                                    | 1055                                                                                   | 913                                                                                            | 869                                                                                        | 829                                                                              | 771                                                                                | 736                                                                                  | 765                                                                             | 766                                                                              | 688                                                                                    | 694                                                                      | 1676                                                                            | 684                                                                          | 698  |
|                                                | 1348 | 2900                                                                                 | 1056                                                                                                    | 969                                                                                    | 948                                                                                            | 951                                                                                        | 940                                                                              | 867                                                                                | 818                                                                                  | 863                                                                             | 784                                                                              | 732                                                                                    | 704                                                                      | 733                                                                             | 776                                                                          | 804  |
| (                                              | 1377 | 1238                                                                                 | 1122                                                                                                    | 1019                                                                                   | 1089                                                                                           | 950                                                                                        | 956                                                                              | 896                                                                                | 2000                                                                                 | 800                                                                             | 760                                                                              | 698                                                                                    | 779                                                                      | 867                                                                             | 896                                                                          | 744  |
| *                                              | 1489 | 1320                                                                                 | 1188                                                                                                    | 1152                                                                                   | 1050                                                                                           | 942                                                                                        | 922                                                                              | 952                                                                                | 815                                                                                  | 841                                                                             | 721                                                                              | 780                                                                                    | 852                                                                      | 28                                                                              | 845                                                                          | 738  |
| / (-1)*1065 + \                                | 1432 | 1415                                                                                 | 1196                                                                                                    | 1100                                                                                   | 1001                                                                                           | 974                                                                                        | 924                                                                              | 911                                                                                | 914                                                                                  | 756                                                                             | 809                                                                              | 861                                                                                    | 898                                                                      | 830                                                                             | 746                                                                          | 710  |
| (-1)*1068 +                                    | 1412 | 1474                                                                                 | 1240                                                                                                    | 1100                                                                                   | 1001                                                                                           | 982                                                                                        | 873                                                                              | 835                                                                                | 829                                                                                  | 853                                                                             | 931                                                                              | 937                                                                                    | 845                                                                      | 706                                                                             | 685                                                                          | 680  |
| (-1)*1038 +                                    | 1493 | 1368                                                                                 | 1201                                                                                                    | 1090                                                                                   | 1064                                                                                           | 970                                                                                        | 902                                                                              | 902                                                                                | 958                                                                                  | 952                                                                             | 1015                                                                             | 841                                                                                    | 782                                                                      | 803                                                                             | 786                                                                          | 711  |
| (9)*963)+<br>(-1)*947 +                        | 1437 | 1407                                                                                 | 118                                                                                                    | 1145                                                                                   | 1070                                                                                           | 1107                                                                                       | 982                                                                              | 1047                                                                               | 1077                                                                                 | 1052                                                                            | 954                                                                              | 884                                                                                    | 44                                                                       | 940                                                                             | 828                                                                          | 771  |
| (-1)*1142 +                                    | 1349 | 1369                                                                                 | 1267                                                                                                    | 1247                                                                                   | 1194                                                                                           | 1196                                                                                       | 1077                                                                             | 1214                                                                               | 1145                                                                                 | 999                                                                             | 906                                                                              | 894                                                                                    | 1024                                                                     | 1046                                                                            | 923                                                                          | 862  |
| (-1)*1151                                      | 1319 | 1292                                                                                 | 1378                                                                                                    | 1400                                                                                   | 1367                                                                                           | 1276                                                                                       | 1162                                                                             | 1088                                                                               | 961                                                                                  | 930                                                                             | 872                                                                              | 985                                                                                    | 1010                                                                     | 1178                                                                            | 1148                                                                         | 1000 |
|                                                |      |                                                                                      |                                                                                                    |                                                                                        |                                                                                                |                                                                                            |                                                                                  |                                                                                    |                                                                                      |                                                                                 |                                                                                  |                                                                                        |                                                                          |                                                                                 |                                                                              |      |
| \/                                             |      |                                                                                      |                                                                                                    |                                                                                        |                                                                                                |                                                                                            |                                                                                  |                                                                                    |                                                                                      |                                                                                 |                                                                                  |                                                                                        |                                                                          | _                                                                               |                                                                              |      |
| \ <u> </u>                                     |      |                                                                                      |                                                                                                    |                                                                                        |                                                                                                | sp                                                                                         | ikes                                                                             | ;                                                                                  |                                                                                      |                                                                                 | F                                                                                | oits                                                                                   |                                                                          |                                                                                 |                                                                              |      |
| \ <u> </u>                                     | 0    | upu                                                                                  | t La                                                                                                    | aye                                                                                    | r                                                                                              | sp                                                                                         | ikes                                                                             | :                                                                                  |                                                                                      |                                                                                 | F                                                                                | oits                                                                                   |                                                                          |                                                                                 |                                                                              |      |
| 9 / = 35.7                                     | 0    | upu                                                                                  | t La                                                                                                    | aye                                                                                    | r                                                                                              | sp                                                                                         | oikes                                                                            | :  <br>                                                                            |                                                                                      |                                                                                 | F                                                                                | oits                                                                                   |                                                                          |                                                                                 |                                                                              |      |
| 9 / = 35.7                                     | 0    | upu<br>35                                                                            | † La<br>142                                                                                                    | aye                                                                                    | 177                                                                                            | sp<br>105                                                                                  | 112                                                                              | 162                                                                                | 156                                                                                  | 250                                                                             | 99                                                                               | 59                                                                                     | 61                                                                       | 58                                                                              | 43                                                                           |      |
| 9 / = 35.7                                     | 0    | upu<br>(35)<br>33                                                                    | t La<br>142<br>292                                                                                                    | 141<br>-657                                                                            | 177<br>270                                                                                     | sp<br>105<br>145                                                                           | 112<br>121                                                                       | 162<br>158                                                                         | 156<br>60                                                                            | 250<br>147                                                                      | 99<br>148                                                                        | 59<br>179                                                                              | 61<br>85                                                                 | 58<br>89                                                                        | 43<br>74                                                                     |      |
| 9 / = 35.7                                     | 0    | upu<br>35<br>33<br>66                                                                | t Lo<br>142<br>292<br>345                                                                                                    | 141<br>-657<br>235                                                                     | 177<br>270<br>237                                                                              | sp<br>105<br>145<br>124                                                                    | 112<br>121<br>61                                                                 | 162<br>158<br>107                                                                  | 156<br>60<br>41                                                                      | 250<br>147<br>76                                                                | 99<br>148<br>111                                                                 | 59<br>179                                                                              | 61<br>85<br>102                                                          | 58<br>89<br>146                                                                 | 43<br>74<br>110                                                              |      |
| 9 / = 35.7                                     | 0    | 35<br>33<br>66<br>62                                                                 | + La<br>142<br>292<br>345<br>256                                                                                                    | 141<br>-657<br>235<br>114                                                              | 177<br>270<br>237<br>100                                                                       | sp<br>105<br>145<br>124<br>95                                                              | 112<br>121<br>61                                                                 | 162<br>158<br>107<br>93                                                            | 156<br>60<br>41<br>122                                                               | 250<br>147<br>76<br>23                                                          | 99<br>148<br>111<br>41                                                           | 59<br>179<br>108<br>117                                                                | 61<br>85<br>102<br>-58                                                   | 58<br>89<br>146<br>-43                                                          | 43<br>74<br>110<br>-59                                                       |      |
| 9 / = 35.7                                     | 0    | 35<br>33<br>66<br>62<br>-35                                                          | + Lo<br>142<br>292<br>345<br>256<br>-7                                                                                                    | 141<br>-657<br>235<br>114<br>110                                                       | 177<br>270<br>237<br>100<br>40                                                                 | sp<br>105<br>145<br>124<br>95<br>37                                                        | 112<br>121<br>61<br>161<br>35                                                    | 162<br>158<br>107<br>93<br>12                                                      | 156<br>60<br>41<br>122<br>14                                                         | 250<br>147<br>76<br>23<br>68                                                    | 99<br>148<br>111<br>41<br>88                                                     | 59<br>179<br>108<br>117<br>28                                                          | 61<br>85<br>102<br>-58<br>-59                                            | 58<br>89<br>146<br>-43                                                          | 43<br>74<br>110<br>-59<br>-69                                                |      |
| 9 /                                            |      | 35<br>33<br>66<br>62<br>-35                                                          | + Lo<br>142<br>292<br>345<br>256<br>-7<br>-140                                                                                                    | 141<br>-657<br>235<br>114<br>110<br>35                                                 | 177<br>270<br>237<br>100<br>40<br>79                                                           | Sp<br>105<br>145<br>124<br>95<br>37<br>118                                                 | 112<br>121<br>61<br>161<br>35<br>152                                             | 162<br>158<br>107<br>93<br>12<br>-16                                               | 156<br>60<br>41<br>122<br>14<br>-38                                                  | 250<br>147<br>76<br>23<br>68<br>37                                              | 99<br>148<br>111<br>41<br>88<br>109                                              | 59<br>179<br>108<br>117<br>28<br>79                                                    | 61<br>85<br>102<br>-58<br>-59                                            | 58<br>89<br>146<br>-43<br>1039<br>-54                                           | 43<br>74<br>110<br>-59<br>-69<br>-14                                         |      |
| 9 /                                            |      | 35<br>33<br>66<br>62<br>-35<br>1784<br>-74                                           | + Lo<br>142<br>292<br>345<br>256<br>-7<br>-140<br>-83                                                                                                    | 141<br>-657<br>235<br>114<br>110<br>35<br>66                                           | 1777<br>2700<br>2337<br>1000<br>400<br>799<br>2002                                             | sp<br>105<br>145<br>124<br>95<br>37<br>118<br>83                                           | 112<br>121<br>61<br>161<br>35<br>152<br>131                                      | 162<br>158<br>107<br>93<br>12<br>-16<br>-23                                        | 156<br>60<br>41<br>122<br>14<br>-38<br><b>123</b> 8                                  | 250<br>147<br>76<br>23<br>68<br>37<br>-45                                       | 99<br>148<br>111<br>41<br>88<br>109<br>69                                        | 59<br>179<br>108<br>117<br>28<br>79<br>18                                              | 61<br>85<br>102<br>-58<br>-59<br>-59<br>179                              | 58<br>89<br>146<br>-43<br>1039<br>-54<br>243                                    | 43<br>74<br>110<br>-59<br>-69<br>-14<br>281                                  |      |
| 9 / = 35.7                                     |      | <b>UPU</b><br>35<br>33<br>66<br>62<br>-35<br>1784<br>-74<br>158                      | t La<br>142<br>292<br>345<br>256<br>-7<br>-140<br>-83<br>125                                                                                                    | 141<br>-657<br>235<br>114<br>110<br>35<br>66<br>178                                    | 1777<br>2700<br>2377<br>1000<br>400<br>799<br>2022<br>1335                                     | Sp<br>105<br>145<br>124<br>95<br>37<br>118<br>83<br>68                                     | 112<br>121<br>161<br>152<br>131<br>88                                            | 162<br>158<br>107<br>93<br>12<br>-16<br>-23<br>25                                  | 156<br>60<br>41<br>122<br>14<br>-38<br><b>1238</b><br>-82                            | 250<br>147<br>76<br>23<br>68<br>37<br>-45<br>-1                                 | 99<br>148<br>111<br>41<br>88<br>109<br>69<br>20                                  | 59<br>179<br>108<br>117<br>28<br>79<br>18<br>71                                        | 61<br>85<br>102<br>-58<br>-59<br>179<br>214                              | 58<br>89<br>146<br>-43<br>1039<br>-54<br>243<br>-718                            | 43<br>74<br>110<br>-59<br>-69<br>-14<br>281<br>2227                          |      |
| 9 / = 35.7                                     |      | 35<br>33<br>66<br>62<br>-35<br>1784<br>-74<br>158<br>220                             | + La<br>142<br>292<br>345<br>256<br>-7<br>-140<br>-83<br>125<br>86                                                                                                    | 141<br>-657<br>235<br>114<br>110<br>35<br>66<br>178<br>108                             | 1777<br>2700<br>2377<br>1000<br>400<br>799<br>2022<br>1355<br>78                               | Sp<br>105<br>145<br>124<br>95<br>37<br>118<br>83<br>68<br>119                              | 112<br>121<br>161<br>161<br>152<br>131<br>88<br>102                              | 162<br>158<br>107<br>93<br>12<br>-16<br>-23<br>25<br>126                           | 156<br>60<br>41<br>122<br>14<br>-38<br><b>1238</b><br>-82<br>159                     | 250<br>147<br>76<br>23<br>68<br>37<br>-45<br>-1<br>10                           | 999<br>1488<br>1111<br>411<br>888<br>1099<br>699<br>200<br>666                   | 59<br>179<br>108<br>117<br>28<br>79<br>18<br>71<br>108                                 | 61<br>85<br>102<br>-58<br>-59<br>179<br>214<br>249                       | 58<br>89<br>146<br>-43<br>1039<br>-54<br>243<br>243<br>207                      | 43<br>74<br>110<br>-59<br>-69<br>-14<br>281<br>227<br>165                    |      |
| 9 / = 35.7                                     |      | 33<br>66<br>62<br>-35<br>1784<br>-74<br>158<br>220<br>278                            | + Lo<br>142<br>292<br>345<br>256<br>-7<br>-140<br>-83<br>125<br>86<br>135                                                                                                    | 141<br>-657<br>235<br>114<br>110<br>35<br>66<br>178<br>108<br>111                      | 1777<br>2700<br>2377<br>1000<br>400<br>799<br>2002<br>1335<br>788<br>800                       | Sp<br>105<br>145<br>124<br>95<br>37<br>118<br>83<br>68<br>119<br>125                       | 112<br>121<br>61<br>161<br>35<br>152<br>131<br>88<br>102<br>50                   | 162<br>158<br>107<br>93<br>12<br>-16<br>-23<br>25<br>126<br>33                     | 156<br>60<br>41<br>122<br>14<br>-38<br>1238<br>-82<br>159<br>42                      | 250<br>147<br>76<br>23<br>68<br>37<br>-45<br>-1<br>10<br>57                     | 999<br>148<br>1111<br>411<br>888<br>1099<br>699<br>200<br>666<br>1500            | 59<br>179<br>108<br>117<br>28<br>79<br>18<br>71<br>108<br>161                          | 61<br>85<br>102<br>-58<br>-59<br>179<br>214<br>249<br>105                | 58<br>89<br>146<br>-43<br>1039<br>-54<br>243<br>-718<br>207<br>-3               | 43<br>74<br>110<br>-59<br>-69<br>-14<br>281<br>227<br>165<br>21              |      |
| 9                                              |      | 35)<br>33<br>66<br>62<br>-35<br>1784<br>-74<br>158<br>220<br>278<br>281              | t Lo<br>142<br>292<br>345<br>256<br>-7<br>-140<br>-83<br>125<br>86<br>135<br>207                                                                                                    | 141<br>-657<br>235<br>114<br>110<br>35<br>66<br>178<br>108<br>111<br>207               | 1777<br>2700<br>2377<br>1000<br>400<br>799<br>2022<br>1355<br>788<br>800<br>1223               | Sp<br>105<br>145<br>124<br>95<br>37<br>118<br>83<br>68<br>119<br>125<br>83                 | 112<br>121<br>161<br>161<br>35<br>152<br>131<br>88<br>102<br>50<br>46            | 162<br>158<br>107<br>93<br>12<br>-16<br>-23<br>25<br>126<br>33<br>68               | 156<br>60<br>41<br>122<br>14<br>-38<br><b>1238</b><br>-82<br>159<br>42<br>119        | 250<br>147<br>76<br>23<br>68<br>37<br>-45<br>-1<br>10<br>57<br>99               | 999<br>148<br>1111<br>41<br>88<br>109<br>69<br>20<br>66<br>150<br>192            | 59<br>59<br>179<br>108<br>117<br>28<br>79<br>18<br>79<br>18<br>71<br>108<br>161<br>130 | 61<br>85<br>102<br>-58<br>-59<br>179<br>214<br>249<br>105<br>115         | 58<br>89<br>146<br>-43<br>1039<br>-54<br>243<br>-718<br>207<br>-3<br>179        | 43<br>74<br>110<br>-59<br>-69<br>-14<br>281<br>227<br>165<br>21<br>105       |      |
| 9                                              |      | 35)<br>33<br>66<br>62<br>-35<br>1784<br>158<br>220<br>278<br>281<br>340              | + La<br>142<br>292<br>345<br>256<br>-7<br>-140<br>-83<br>125<br>86<br>135<br>207<br>-1004                                                                                                    | 141<br>-657<br>235<br>114<br>110<br>35<br>66<br>178<br>108<br>111<br>207<br>228        | 1777<br>2700<br>2377<br>1000<br>400<br>799<br>2022<br>1355<br>788<br>800<br>1223<br>688        | \$\$<br>105<br>145<br>124<br>95<br>37<br>118<br>83<br>68<br>119<br>125<br>83<br>167        | 112<br>121<br>61<br>161<br>35<br>152<br>131<br>88<br>102<br>50<br>46<br>47       | 162<br>158<br>107<br>93<br>12<br>-16<br>-23<br>25<br>126<br>33<br>68<br>129        | 156<br>60<br>41<br>122<br>14<br>-38<br>1238<br>-82<br>159<br>42<br>119<br>158        | 250<br>147<br>76<br>23<br>68<br>37<br>-45<br>-1<br>10<br>57<br>99<br>162        | 99<br>148<br>111<br>41<br>88<br>109<br>69<br>20<br>66<br>150<br>192<br>115       | 59<br>179<br>108<br>117<br>28<br>79<br>18<br>71<br>108<br>161<br>130                   | 61<br>85<br>102<br>-58<br>-59<br>214<br>249<br>105<br>115<br>-758        | 58<br>89<br>146<br>-43<br>1039<br>-54<br>243<br>-718<br>207<br>-3<br>179<br>247 | 43<br>74<br>110<br>-59<br>-69<br>-14<br>281<br>227<br>165<br>21<br>105<br>67 |      |
| 9                                              |      | 35<br>33<br>66<br>62<br>-35<br>1784<br>-74<br>158<br>220<br>278<br>281<br>340<br>306 | +         Lo           142         292           345         256           -7         -140           -83         125           86         135           207         -1004           227         - | 141<br>-657<br>235<br>114<br>110<br>35<br>66<br>178<br>108<br>111<br>207<br>228<br>253 | 1777<br>2700<br>2377<br>1000<br>400<br>799<br>2022<br>1355<br>788<br>800<br>1233<br>688<br>104 | \$\$<br>105<br>145<br>124<br>95<br>37<br>118<br>83<br>68<br>119<br>125<br>83<br>167<br>169 | 112<br>121<br>61<br>161<br>35<br>152<br>131<br>88<br>102<br>50<br>46<br>47<br>69 | 162<br>158<br>107<br>93<br>12<br>-16<br>-23<br>25<br>126<br>33<br>68<br>129<br>265 | 156<br>60<br>41<br>122<br>14<br>-38<br>1238<br>-82<br>159<br>42<br>119<br>158<br>215 | 250<br>147<br>76<br>23<br>68<br>37<br>-45<br>-1<br>10<br>57<br>99<br>162<br>121 | 99<br>148<br>111<br>41<br>88<br>109<br>69<br>20<br>66<br>150<br>192<br>115<br>64 | 59<br>179<br>108<br>117<br>28<br>79<br>18<br>71<br>108<br>161<br>130<br>166<br>151     | 61<br>85<br>102<br>-58<br>-59<br>214<br>249<br>105<br>115<br>-758<br>248 | 58<br>89<br>146<br>-43<br>-43<br>-243<br>-718<br>207<br>-3<br>179<br>247<br>257 | 43<br>74<br>110<br>-59<br>-14<br>281<br>227<br>165<br>21<br>05<br>67<br>59   |      |

#### Noise Reduction (low-pass)

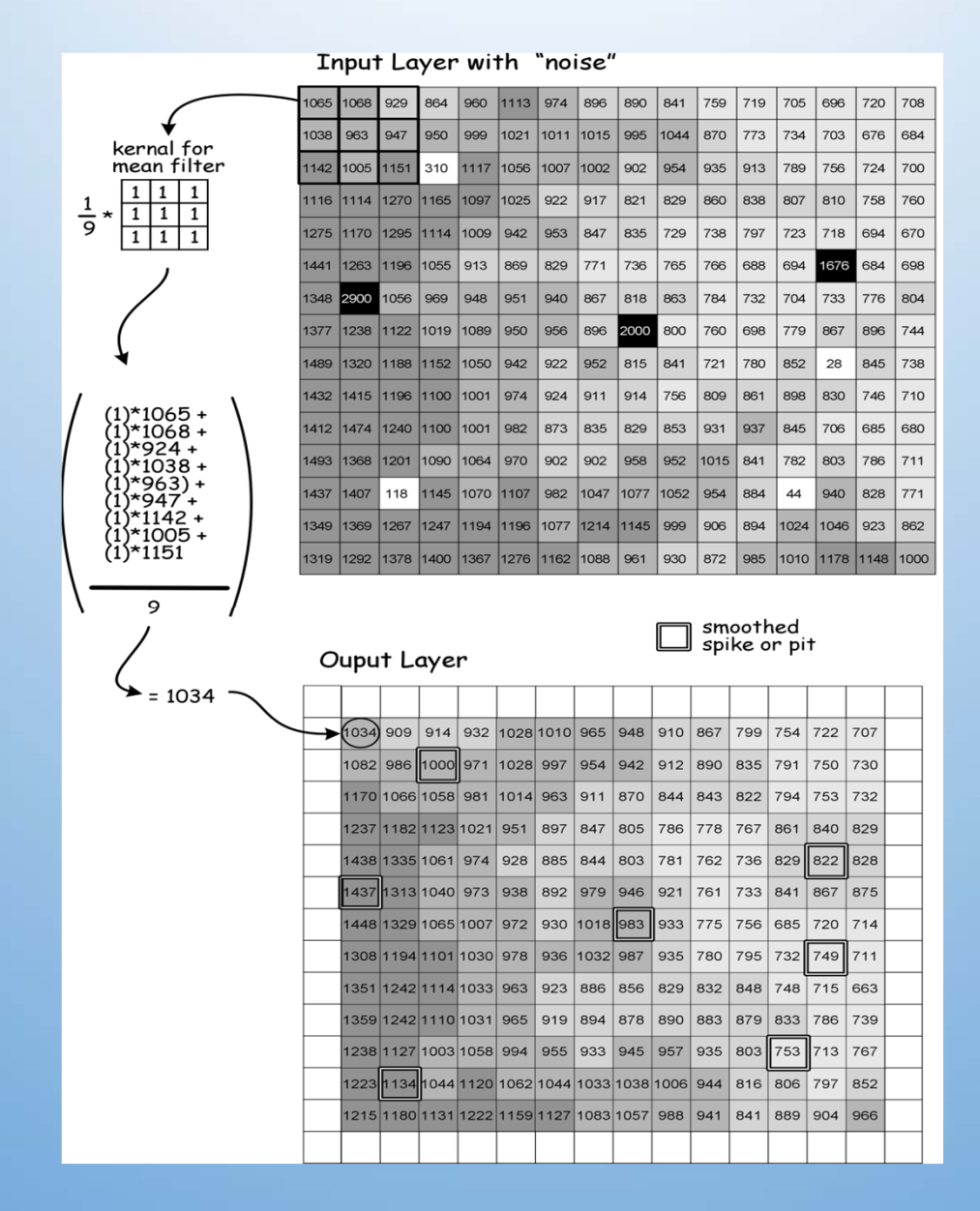

#### Spatial Filtering - Low and High Frequency Detail and Edges

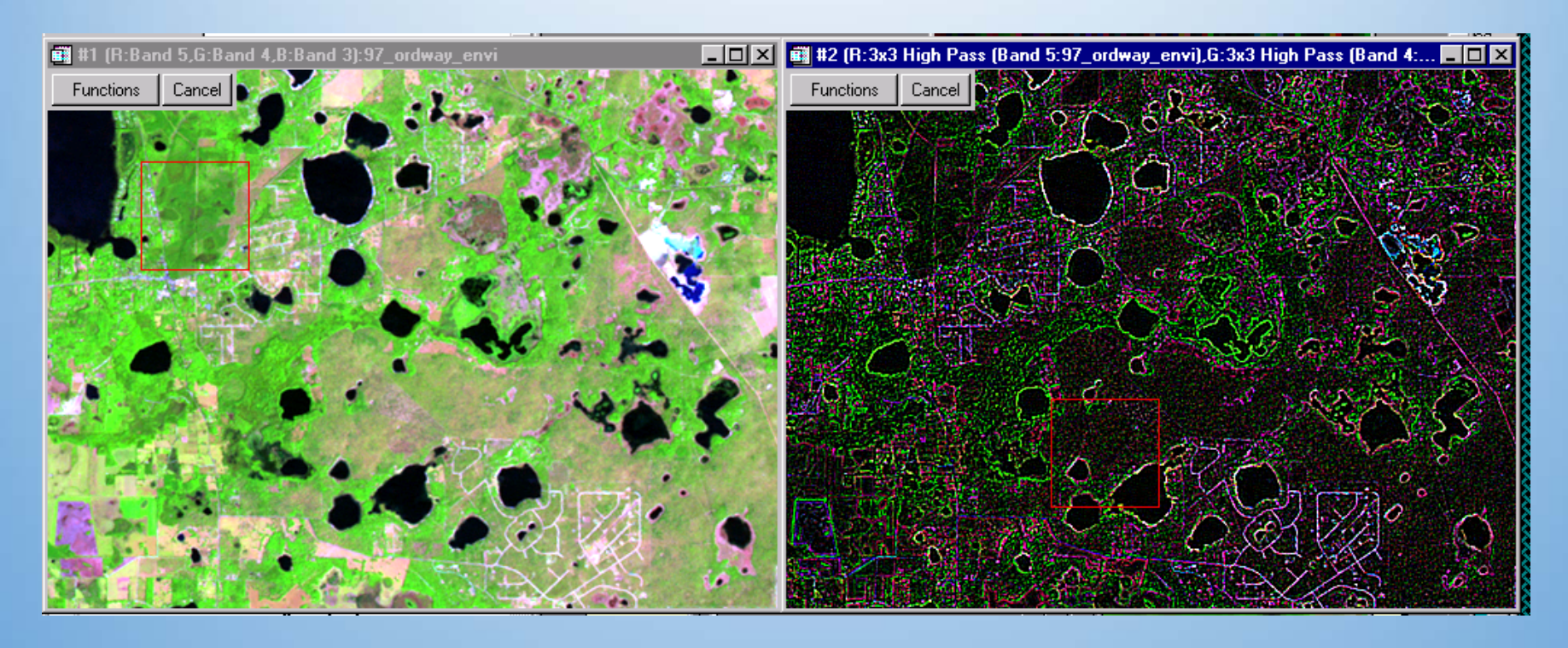

543 Composite Result of ENVI 15x15 High Pass Filter – Edge Finding High-Pass filters emphasize high texture, low pass filters suppress, or minimize texture

#### **Directional Edge Detection**

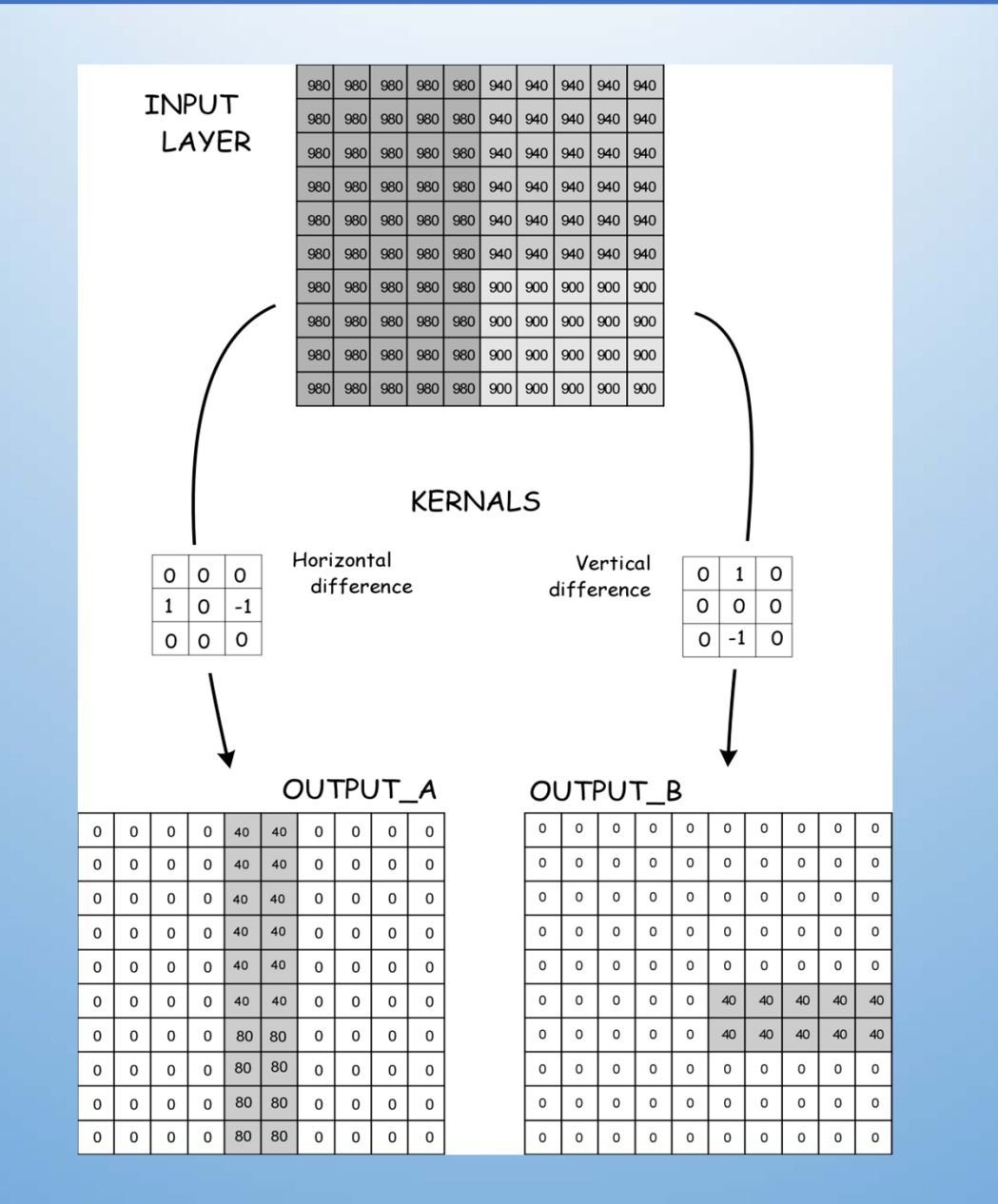

Ν

2

5

3

7

-1

0

N

• Make a new map of the area of interest with cell value = 1, others cell value = 0 or NODATA

#### Multiply by existing map

| Sou | rce |   |    |      |
|-----|-----|---|----|------|
| 1   | 3   | 4 | 7  |      |
| 6   | 3   | 2 | -1 | Clip |
| 1   | 2   | 5 | 0  | enp  |
| 0   | 1   | 3 | 2  |      |

| Tem | Output |   |   |   |   |   |
|-----|--------|---|---|---|---|---|
| 0   | 0      | 0 | 1 |   | Ν | Ν |
| 0   | 0      | 1 | 1 | - | Ν | Ν |
| 0   | 1      | 1 | 1 | - | Ν | 2 |
| 0   | 1      | 1 | 0 |   | Ν | 1 |

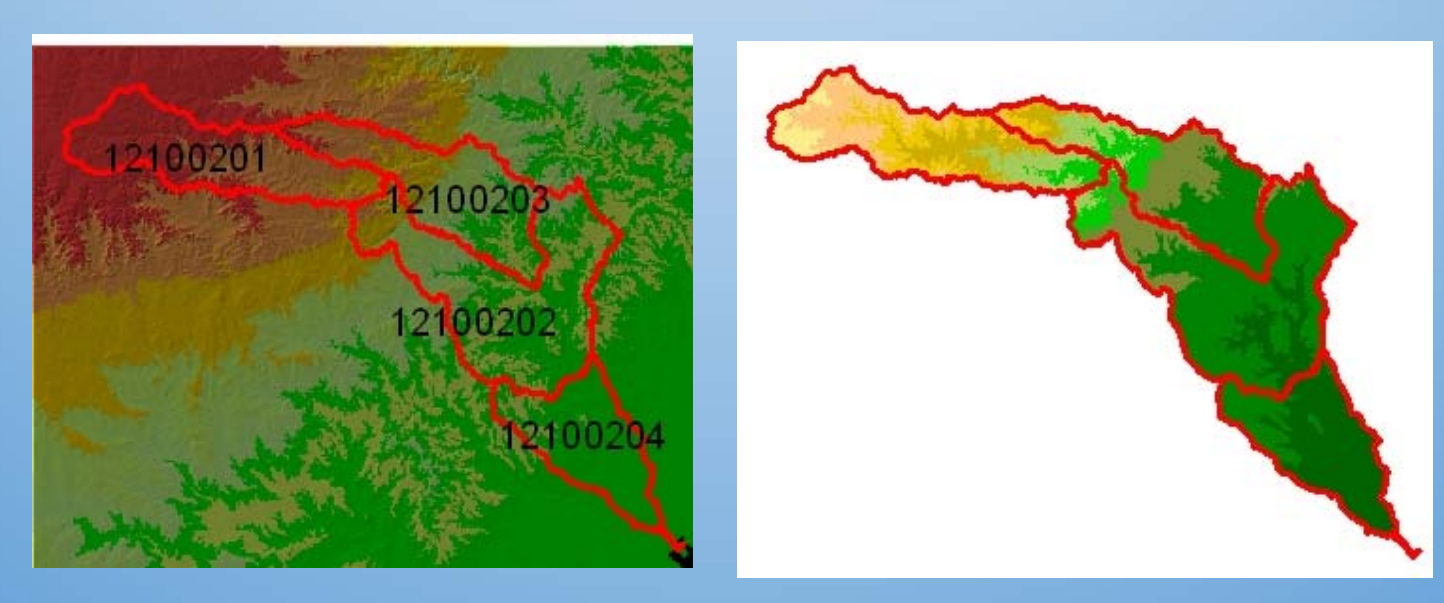

#### • Con: Condition, a command in ArcGIS

If (layer1>5) then Output = 1

#### else

Output = 0

Con(layer1>5, 1, 0)

End if

#### Nested Con operation: Con(layer1>5, Con(Layer1>10,2,1), 0)

If (layer1>5) then if (layer1>10) then output = 2 else output =1 end if Else output = 0 End if

| 3 | 4  | 7 |
|---|----|---|
| 5 | 11 | 4 |
| 4 | 2  | 3 |

| 0 | 0 | 1 |
|---|---|---|
| 0 | 2 | 0 |
| 0 | 0 | 0 |

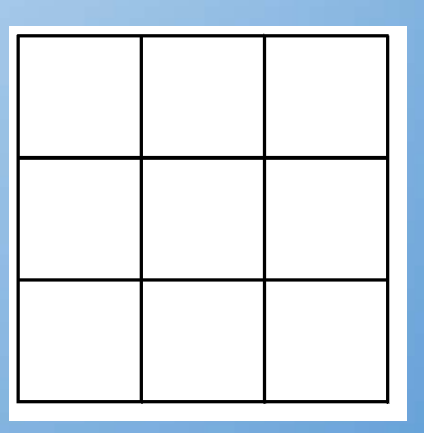

#### CON is used for re-classification

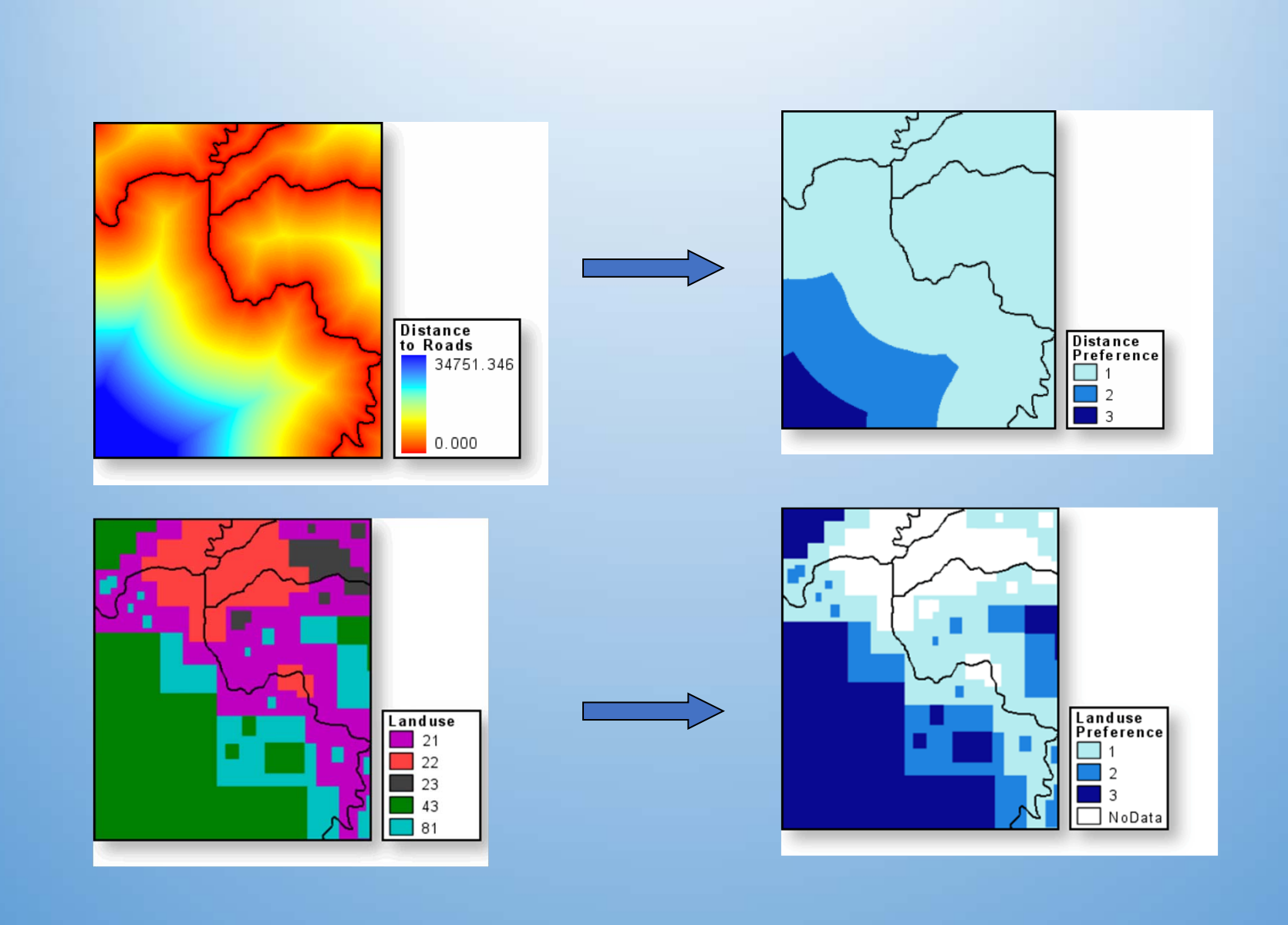

- Contain the minimum cost of reaching cells in a layer from one or more source cells.
- The cost may be expressed in different units: \$ money, time, or other units of merit.
- Cost = distance \* cost per unit of distance (frication surface)
  - The distance from a source cell is combined with a cost per unit of distance (variable or fixed) to calculate a travel cost.
- Think simple:

Distances—in cell dimension units— are measured to/from cell centers and calculated using RMS formulae that keep values positive.

#### Example

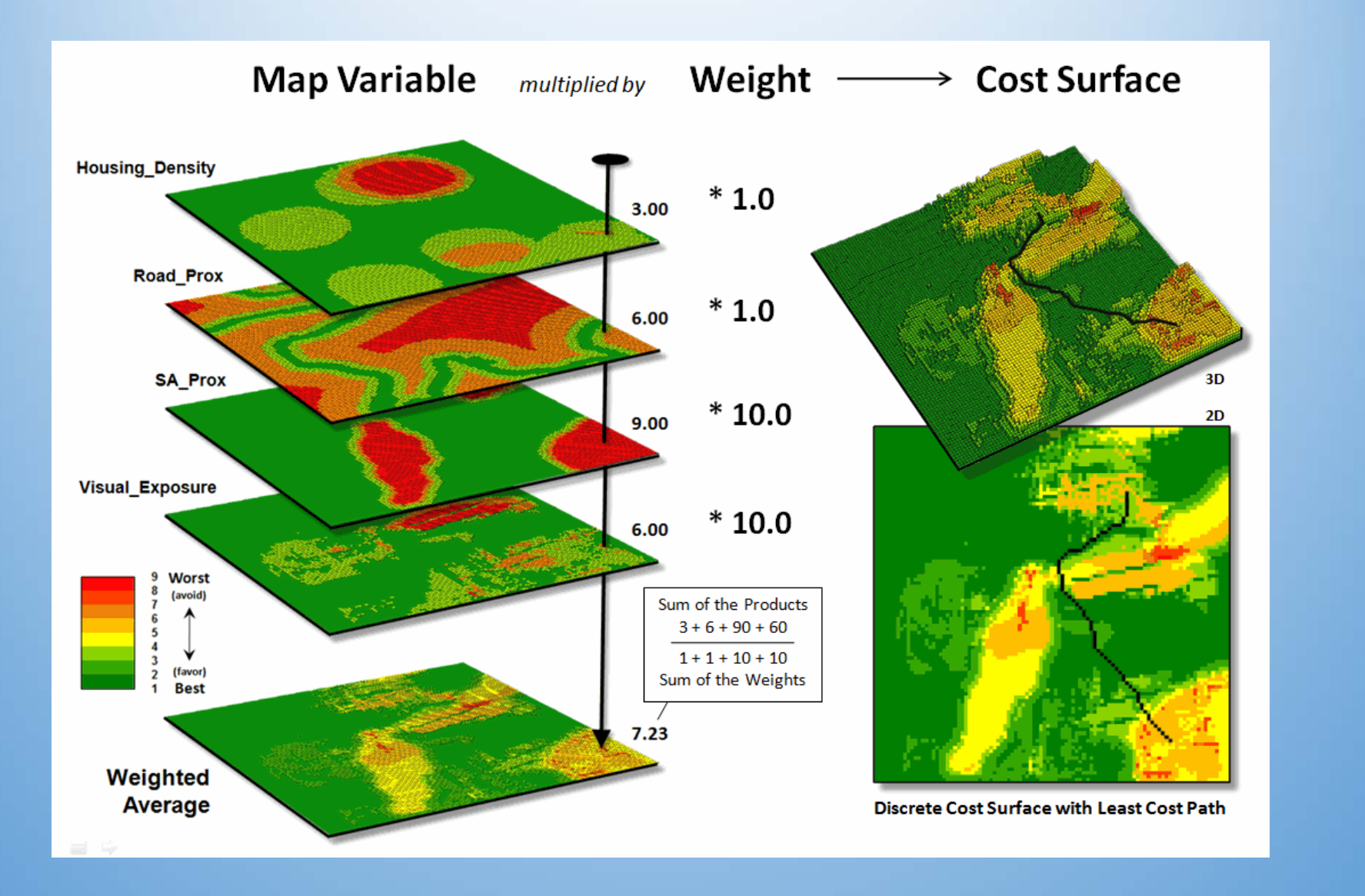

- Another way to calculate travel costs
- Cell values of a "friction" surface represent the (*variable*) cost per unit travel distance for crossing each cell.
- Define cell friction on elevation, land cover, etc. (or even friction: icy slopes!)

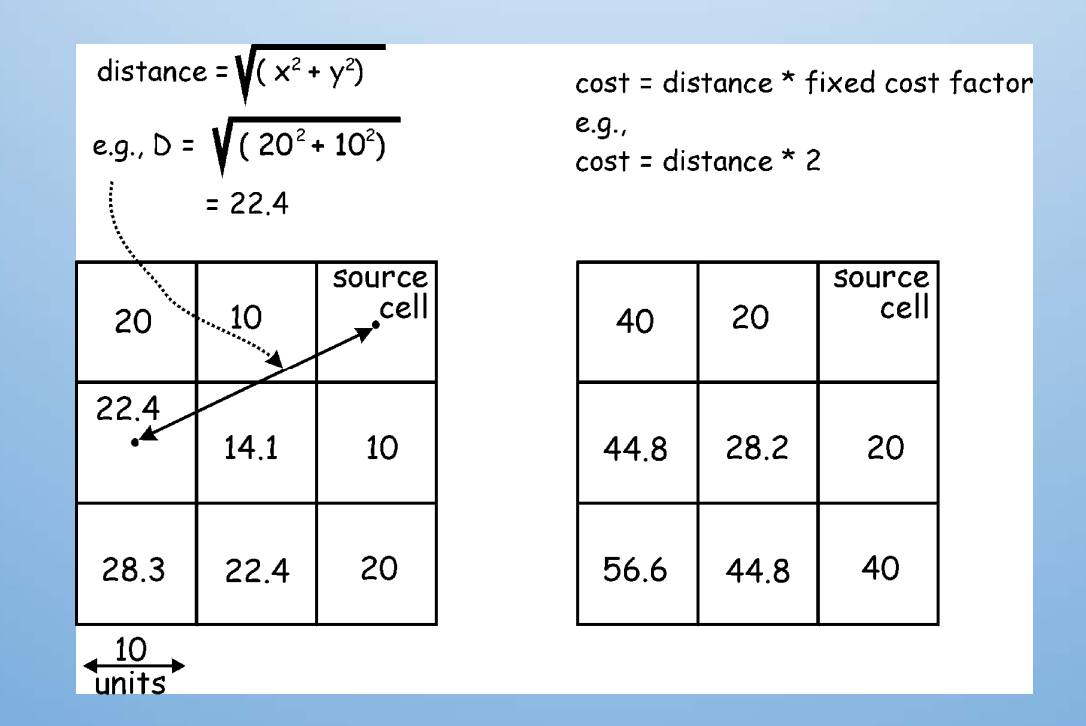

#### Cost Surface: varied cost

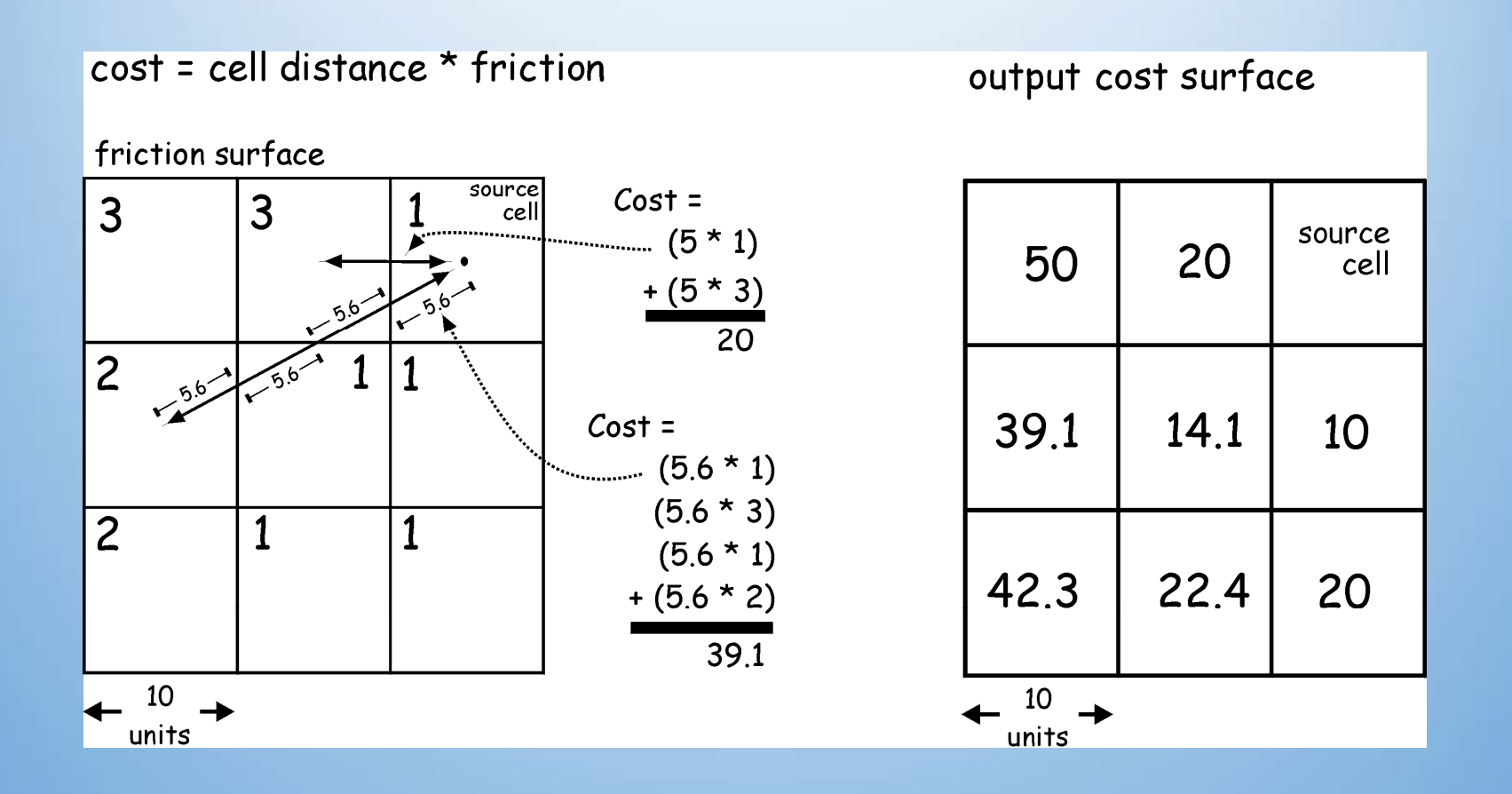

## Cost of a new power line

| Land Use          | Friction or Cost | Explanation                 |
|-------------------|------------------|-----------------------------|
| Agriculture       | 1                | Base Cost                   |
| Deciduous Forest  | 4                | Cut trees, removed and sold |
| Coniferous Forest | 5                | Cut trees, less return      |
| Urban             | 1200             | Conversion very expensive   |
| Pavement          | 1                | Base Cost                   |
| Suburban          | 1000             | See Urban                   |
| Barren/Gravel     | 1                | Base Cost                   |

#### **Cost Surface**

| 1000 | 1000 | 1000 | 5    | 11   | 5    | 5    | 4              | 4    | 4    | 4    |
|------|------|------|------|------|------|------|----------------|------|------|------|
| 4    | 1    | 4    | 4    | 1    | 5    | 5    | 4              | 4    | 4    | 4    |
| 4    | 1    | 1    | 1    | 1    | 5    | 5    | 4              | 4    | 4    | 4    |
| 4    | 1    | 15   | 5    | 1    | 5    | 5    | 5              | 5    | 5    | 5    |
| 4    | 1    | 5    | 5    | 1    | 5    | 5    | 5              | 5    | 5    | 5    |
| 1000 |      | 5    | 5    | 1    | 5    | 1000 | 5              | 5    | 5    | 4    |
| 1    | 1    | 5    | 4    | 4    | 1000 | 1000 | 1000           | 4    | 4    | 4    |
| 1    | h    | 1000 | 5    | 5    | 1000 | 5    | 1000           | 1    | 1000 | 1000 |
| 1    | 5    | 1000 | 1000 | 1000 | 1000 | 1    | 1              | 1000 | 1000 | 1000 |
| 1    | 5    | 1000 | 1000 | 1000 | 5    | 1    | Power<br>Plant | 1    | 1000 | 1000 |
| 1/   | 5    | 1000 | 1000 | 1000 | 4    | 1    | 1              | 1    | 1000 | 1    |

Existing Trunk Power line

#### **Reclassify settings**

#### Reclassify tool to query for high heart-attack densities

| 4                                                                                                    | 🗈 🚵 😤 🖽 Local Search                                                                                                    |   |  |  |  |
|----------------------------------------------------------------------------------------------------|----------------------------------------------------------------------------------------------------|---|--|--|--|
| 4-                                                                                                    |                                                                                                    |   |  |  |  |
| A                                                                                                    | Maps Data Tools                                                                                                    | 1 |  |  |  |
| R                                                                                                    | eclassify                                                                                                    |   |  |  |  |
| Se                                                                                                    | arch returned 13 items. <u>Help</u>                                                                                      |   |  |  |  |
| Reclassify (Spatial Analyst)<br>Reclassifies (or changes) the values i<br>toolboxes\system toolboxes\3d analy |                                                                                                    |   |  |  |  |
| ~                                                                                                    | Reclassify (Spatial Analyst)<br>Reclassifies (or changes) the values i<br>toolboxes\system toolboxes\spatial a           |   |  |  |  |
| ~                                                                                                    | Reclass by Table (Spatial Analyst)<br>Reclassifies or changes the values of t<br>toolboxes\system toolboxes\3d analy     |   |  |  |  |
| 4                                                                                                    | Reclass by Table (Spatial Analyst)<br>Reclassifies or changes the values of t<br>toolboxes\system toolboxes\spatial a    |   |  |  |  |
| ~                                                                                                    | Reclass by ASCII File (Spatial Analyst<br>Reclassifies or changes the values of t<br>toolboxes\system toolboxes\3d analy |   |  |  |  |
|                                                                                                    | 1                                                                                                    | • |  |  |  |

| 🔨 Reclassify                                     |                               |                          |
|--------------------------------------------------|-------------------------------|--------------------------|
| Input raster                                     |                               |                          |
| HeartAttack                                      |                               | 🗾 🖻                      |
| Reclass field                                    |                               |                          |
| Value                                            |                               | *                        |
| Reclassification                                 |                               |                          |
| Old values<br>0 - 0.000004<br>0.000004 - 0.00003 | New values 0 1                | Classify                 |
| NoData                                           | NoData                        | Unique                   |
|                                                  | ~                             | Add Entry Delete Entries |
| Load Save                                        | Reverse New Values            | Precision                |
| CUESDIBress/CIST1/MuEvers                        | ices\Chapter11\Chapter11_adb\ |                          |
| Change missing values to N                       | loData (optional)             |                          |
|                                                  | K Cancel Envi                 | ronments Show Help >>    |

#### Using hillshade

To make a raster layer appear 3D, give it 35% transparency and place hillshade below it

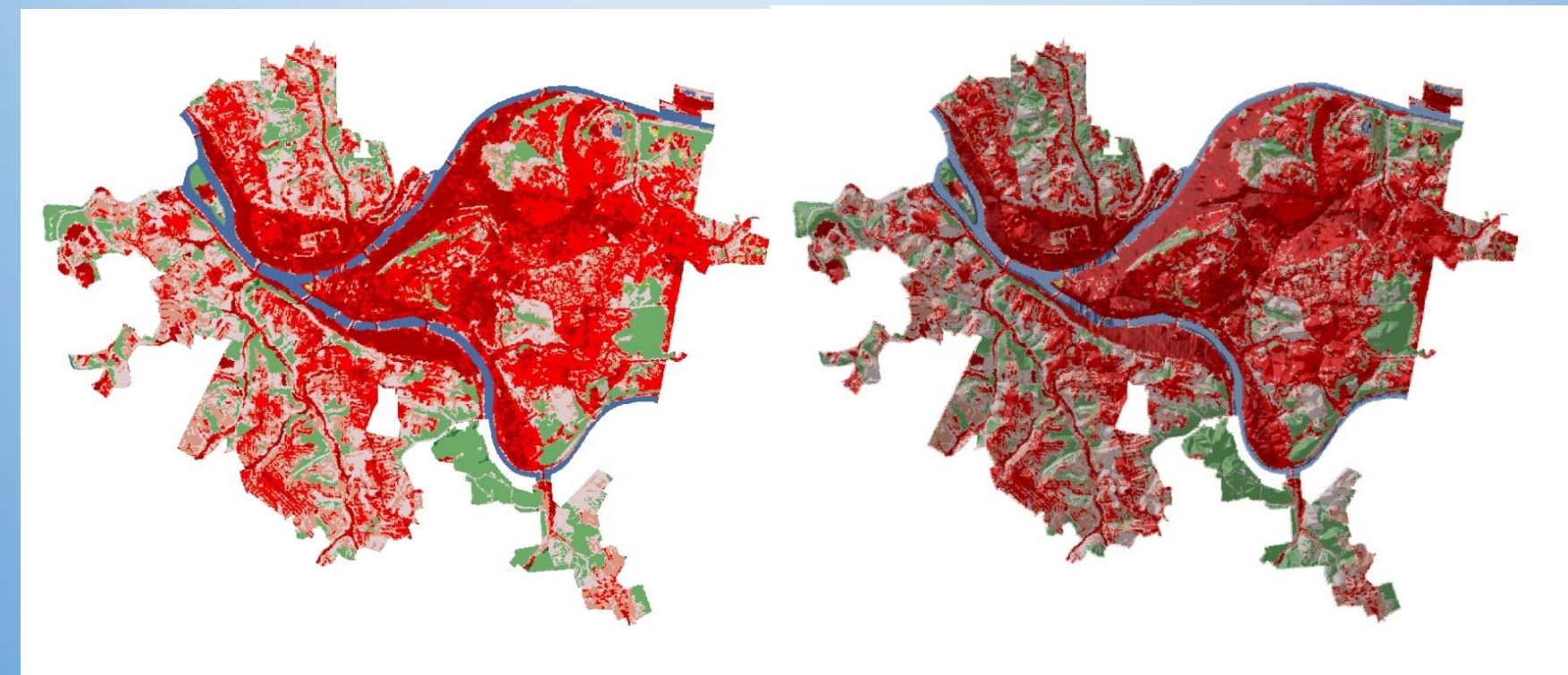

Land use

Land use with hillshade

- Map comparison is easily facilitated using the Tabulate Area function in ArcGIS (or any decent raster based GIS)
  - Determines the cross tabulation between two grid themes on a cell-by-cell basis
- Once the tabulations are made, the data is displayed in a simple matrix
  - Map one is the X axis and Map two is the Y axis

#### Incompatible Cell Sizes

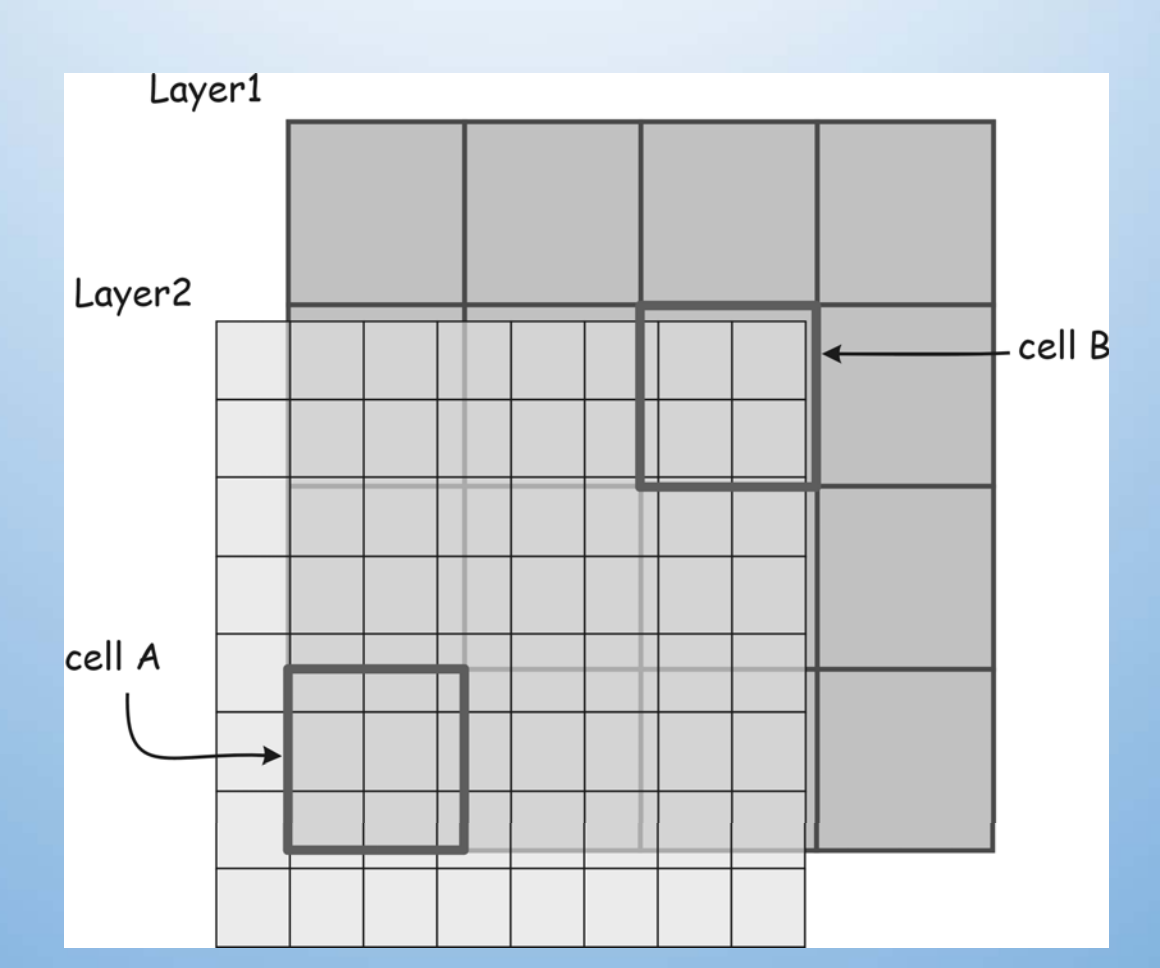

Solution: *Resample* one map (or both?), so layers have same cell size and are aligned

#### Analysis Mask

 You can specify a processing mask (either a raster or vector layer) to identify cells that will be set to NoData in the output.

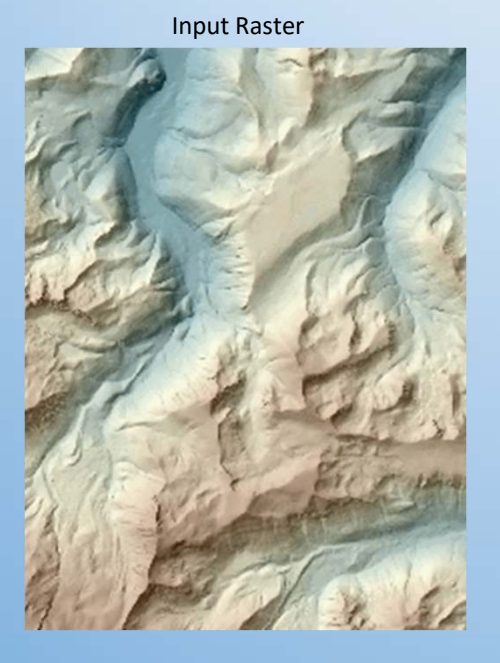

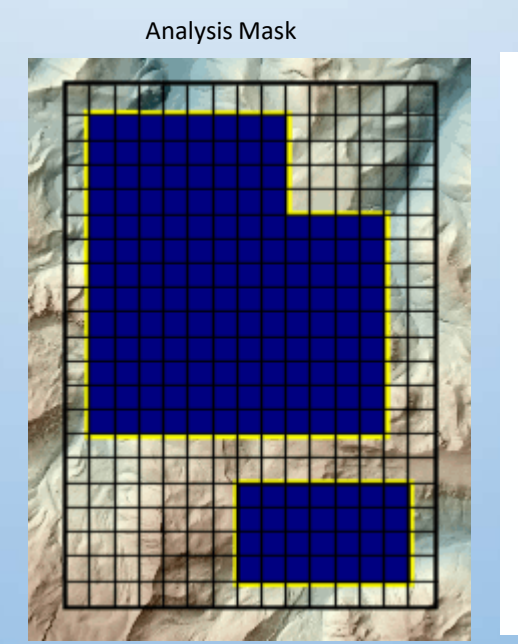

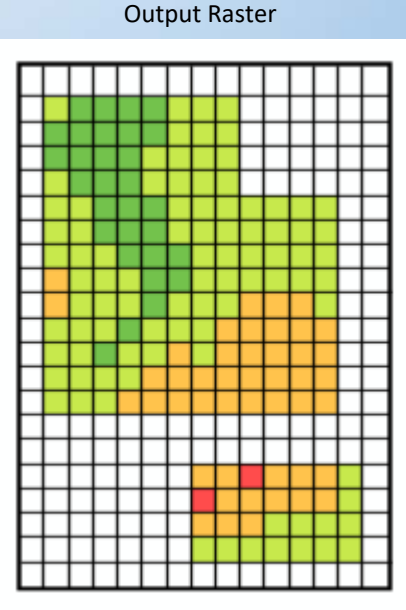

#### A tour of raster functions in ArcGIS

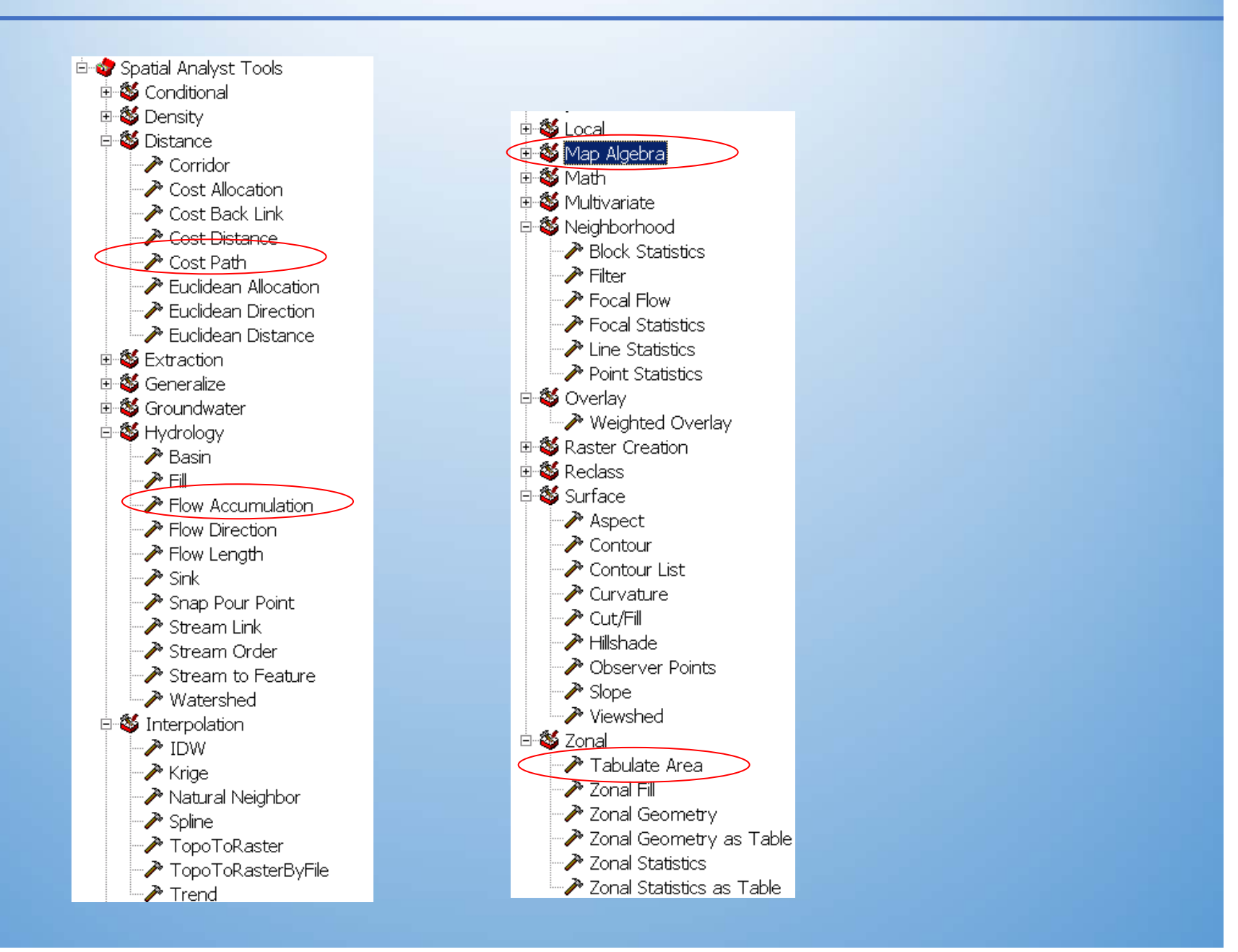

- Raster processing extension to ArcGIS
- It has tools for performing a broad variety of spatial analyses, and is especially well-suited to surface analysis.

#### Used to

- Create Data
- Identify Spatial Relationships
- Locate Suitable Sites
- Execute sophisticated Path-finding
- Comprehensive modeling and raster analysis capabilities
- Requires separate license from ESRI than ArcGIS

#### **Spatial Analyst capabilities**

- Convert vector features (point, line, or polygon) to grids
- Calculate distance from every cell to objects of interest (similar to buffers)
- Generate density maps from point features
- Create continuous surfaces from scattered point features
- Derive contour, slope, aspect maps, and hillshades for these features
- Perform cell-based map and discrete cell-by-cell analyses
- Simultaneously execute Boolean queries and algebraic calculations on multiple raster layers
- Perform neighborhood and zone analysis
- Perform raster classification and display
- Use data from different image formats

#### **Spatial Analyst Toolbar**

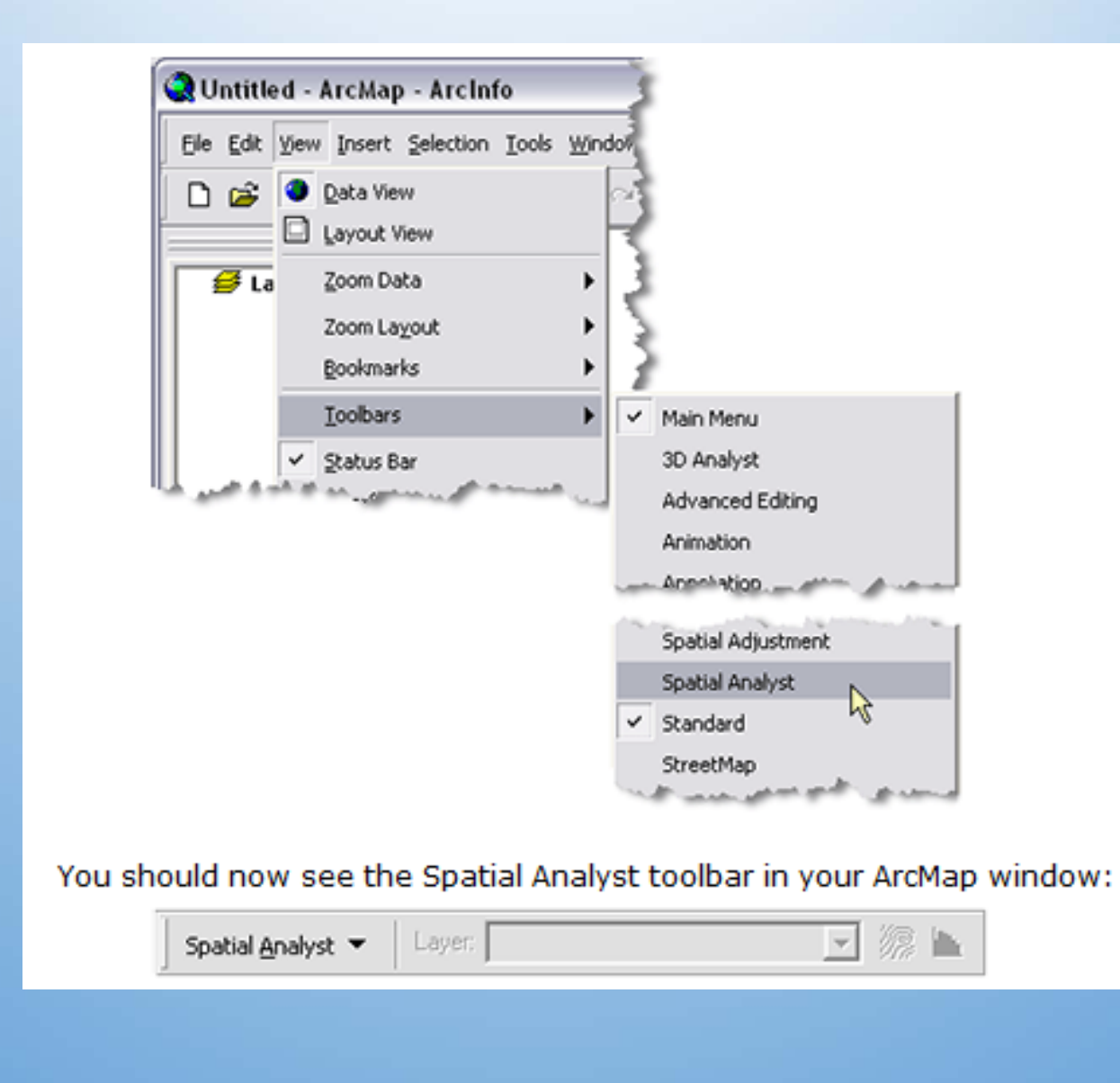

#### **Quick Check Spatial Analyst**

- ArcGIS Desktop Help (local computer)
- ArcGIS Desktop Resource Center (ESRI website)

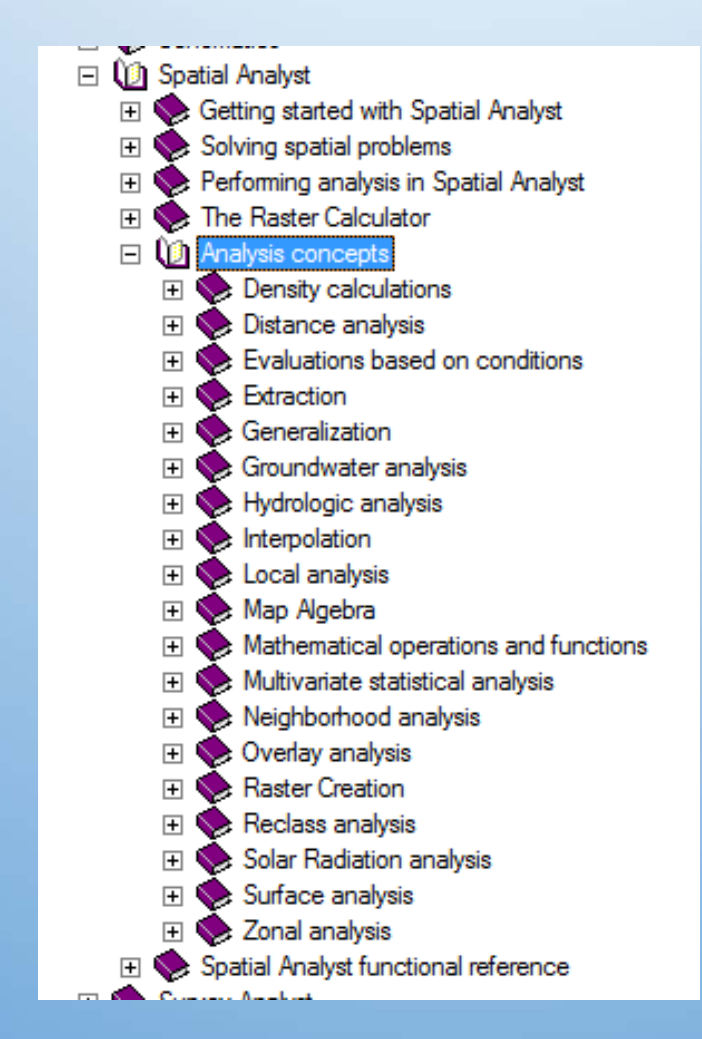